# 騛操盘交易终端

使用说明书 7.26

驟操盘是由上海磐迅信息技术有限公司贴合主流极速柜台(恒生 UF2.0、CTP、飞马 1.0 及 2.0) 开发的专业下单软件,该软件是面向"高频炒手及团队、(非标/标准)组合套利用户、日内波 段交易者"研发的,集快速、便捷、半自动、本地风控于一体的专业下单软件。 我们至始至终励志成为金融、证券、期货行业优秀专业的技术提供商和运营服务合作商。我们专 注于证券、期货行业发展革新,追求为全市场用户提供"稳如磐石"的系统,"迅如闪电"般的 交易体验

说明书内容可能滞后,软件功能以实际为准

目 录

| 目 录                     |        |
|-------------------------|--------|
| 一、 <b>驠操盘(FCP)界面介绍</b>  | 4 -    |
| 1. 驟操盘(FCP)软件图解(套利风格图例) | - 4 -  |
| 2. 系统菜单栏介绍              | - 4 -  |
| 3. 软件版块简介               | 5 -    |
| 3.1 资金(状态)条             | 5 -    |
| 3.2 报价表                 | - 6 -  |
| 3.3 多档行情                |        |
| 3.4 报价块                 | - 7 -  |
| 3.5 持仓                  | - 8 -  |
| 3.6 下单板                 | - 8 -  |
| 3.7 用户组合报单              | 9 -    |
| 3.8 所有委托单               | 9 -    |
| 3.9 未成交单                | 10 -   |
| 3.10 成交记录               | 10 -   |
| 3.11 条件单                | 11 -   |
| 3.12 状态栏                | 11 -   |
| 4. 交易风格切换               | 11 -   |
| 一 騎揭盘娃色功能               | - 12 - |
| 二 ,                     | - 12 - |
| 11设置组合套利下单策略            | - 12 - |
| 1.2 设置组合套利合约            | - 13 - |
| 1.3 组合合约下单              | - 15 - |
| 1.4 组合套利监控              | 17 -   |
| 1.5 人工干预                | 17 -   |
| 2 快捷键精确下单               | - 18 - |
| 2.1 快捷键设置               | - 18 - |
| 2.2 默认手数设置              | - 19 - |
| 2.3 自动开平设置              | - 20 - |
| 3. 风控预警                 | 21 -   |
| 3.1 交易所异常监控             | - 22 - |
| 3.2 过度交易限制              | - 22 - |
| 3.3 防误操作                | - 24 - |
| 3.4 多档行情价格预警            | - 25 - |
| 3.5 驟操盘监控功能             | - 25 - |
| 三、 <b>騛</b> 操盘(FCP)基本操作 | - 26 - |
| 1. 界面版块的拖拽、堆叠和最大化及还原    | - 26 - |
| 1.1 功能界面版块的拖拽、堆叠:       | - 26 - |

|    | 1.2 版块堆叠          | - 27 - |
|----|-------------------|--------|
|    | 1.3 最大化及还原        | - 27 - |
| 2. | 鼠标快速下单            | - 28 - |
| 3. | 快速撤单              | - 29 - |
|    | 3.1 鼠标快速撤单        | - 29 - |
|    | 3.2 键盘快速撤单        | - 30 - |
| 4. | 鼠标快速平仓            | - 31 - |
| 5  | 报价块               | - 31 - |
|    | 5.1.报价块内容介绍:      | - 31 - |
|    | 5.2.如何在报价块内实现快速交易 | - 32 - |
|    | 5.3.如何实现报价块的弹出嵌入  | - 32 - |
| 6  | 条件单的使用            | - 33 - |
|    | 6.1 条件单分类:        | - 33 - |
|    | 6.2 条件单状态说明:      | - 34 - |
|    | 6.3 普通条件单生成:      | - 34 - |
|    | 6.4 条件单删除         | - 35 - |
|    | 6.5 条件单保存及恢复:     | - 35 - |
| 7  | 持仓内止损止盈条件单使用      | - 36 - |
| 8  | 自动止损止盈条件单使用       | - 39 - |

# 一、騛操盘(FCP)界面介绍

# 1. 騛操盘(FCP)软件图解(套利风格图例)

| 日用法金(%) 39%                                                                                                    | ++6篇<br>-1.08<br>  最新1<br>単 98<br>2499<br>2400 | ● 平0:<br>● 124<br>↑ 张珠<br>8 -<br>4 -115.6<br>6 -229.4<br>③<br>用户细信<br>+                                          | 20 11<br>平价  <br>982<br>24992<br>23998<br>一川市<br>00010041 | 国告 手線<br>4,383 92<br>买量 奏优<br>1 100.<br>1 2500.<br>1 2401.   | (現金) 2 (1)<br>(1)<br>(1)<br>(1)<br>(1)<br>(1)<br>(1)<br>(1)<br>(1)<br>(1)                                                                   | 10<br>成交量<br>の<br>10<br>10<br>10<br>10<br>10 | 1<br>1<br>1<br>1<br>1<br>1<br>1<br>1<br>1<br>1<br>1<br>1<br>1<br>1<br>1<br>1<br>1<br>1<br>1      | 用保证金<br>224,800<br>時合<br>合约<br>FF1210<br>FF1210<br>FF1210<br>FF1211<br>FF1211<br>薬仕単<br>後社<br>・<br>、<br>、<br>、<br>、<br>、<br>、<br>、<br>、<br>、<br>、<br>、<br>、<br>、                                                                                                    | 可用这金<br>多档行情<br>卖   总持仓<br>;<br>卖 ;<br>;<br>11<br>(4)<br>资金明 (1)<br>资金明 (1)<br>资金明 (1)                                                                                                    | 日本<br>日本<br>日本<br>日本<br>日本<br>日本<br>日本<br>日本<br>日本<br>日本         | 度<br>50%<br>3<br>3<br>3<br>3<br>3<br>12<br>〇排金汇总 | 查询<br>3 2<br>3 2<br>3 2<br>12  | 13:44<br>春仓均价<br>2500.20<br>2499.60<br>2399.80<br>2400.40                                                                                                    | <u>持合温</u> 亏<br>-720.00<br>180.00<br>-720.00<br>180.00<br>-1,080.00     | 2<br>3<br>4<br>5<br>6 | 示5元朱平<br>资金条<br>报价表<br>持仓栏<br>下单版<br>交易数据 |
|----------------------------------------------------------------------------------------------------|------------------------------------------------|----------------------------------------------------------------------------------------------------|-----------------------------------------------------------|--------------------------------------------------------------|----------------------------------------------------------------------------------------------------|----------------------------------------------|--------------------------------------------------------------------------------------------------|----------------------------------------------------------------------------------------------------|----------------------------------------------------------------------------------------------------|------------------------------------------------------------------|--------------------------------------------------|--------------------------------|----------------------------------------------------------------------------------------------------|-------------------------------------------------------------------------|-----------------------|-------------------------------------------|
| 田山市 (1995)<br>田山市 (1995)<br>白田市 (1995)<br>日田市 (1995)<br>日田市 (1 | -108<br>  最新(<br>单 98<br>2499<br>2400          | 123       介  孫跌        8       -       4       -115.6       6       -229.4       ③       周戸組合       系統编号       + | 平价<br>98.2<br>2499.2<br>2399.8<br>新新<br>(現年)<br>(0010041  | 采量                                                           | ☆<br>☆<br>小<br>、<br>太<br>型<br>1<br>2<br>1<br>0<br>1<br>*<br>志成交単<br>、<br>二<br>、<br>、<br>、<br>、<br>、<br>、<br>、<br>、<br>、<br>、<br>、<br>、<br>、 | 成交量<br>0<br>10<br>10                         | 持1<br> <br> <br> <br> <br> <br> <br> <br> <br> <br> <br> <br> <br> <br> <br> <br> <br> <br> <br> | 法4,800       持合       合约     买       IF1210     买       IF1210     IF1211       IF1211     买       IF1211     买       总计        ③持合     ○       損余     ○       損余     ○       日本                                                                                                    | 多档行情<br>卖 │ 总持行<br>卖 ÷<br>支<br>支<br>11<br>4<br>9<br>6<br>0<br>9<br>6<br>0<br>9<br>6<br>0<br>9<br>6<br>0<br>9<br>0<br>9<br>0<br>9<br>0<br>9<br>0                                                                                                    | 123<br>注 昨仓 <<br>3 0<br>3 0<br>3 0<br>3 0<br>2 0<br>)組合持仓()<br>細 | 今 <u>仓</u>   可平<br>3<br>3<br>3<br>12<br>〇神谷汇島    | 量 持<br>3 2<br>3 2<br>3 2<br>12 | 春会均价<br>2500.20<br>2499.60<br>2399.80<br>2400.40                                                                                                    | 持仓盈亏<br>-720.00<br>-720.00<br>-720.00<br>-720.00<br>-80.00<br>-1,080.00 | 2<br>3<br>4<br>5<br>6 | 资金条<br>报价表<br>持仓栏<br>下单版<br>交易数据          |
| 合约 自組合策略<br>**FF1210-IF1211 先后报单 + 追<br>IF1210<br>IF1211<br>E目最合下単版<br>合约: **IF1210-IF1211<br>方向: ○天入 ◎ 実出<br>开平: ◎ 开仓 ○平仓 ○平令<br>動量: 3: 价格:                                                                                                    | 最新<br> <br> 単 98<br> <br>2499<br> <br>2400     | 介  孫跌 <br>8 -<br>4 -115.6<br>6 -229.4<br>③<br>用户细名<br>系统编号<br>*                                                  | 买价<br>98.2<br>2499.2<br>2399.8 治振单 用户 00010041            | 买量 支付<br>1 100.<br>1 2500.<br>1 2401. 所有委托単 合約 1 **E1210JE   | 介         卖量           4         1           2         1           0         1           未成交单                                               | 成交量<br>0<br>10<br>10                         | 持1 [                                                                                             | 合约                                                                                                    | <ul> <li>卖 │ 总持合</li> <li>⇒ 二</li> <li>⇒ 二</li> <li>1:</li> <li>④</li> <li>●</li> <li>●</li></ul>                                                                 |                                                                  | 今仓   可平<br>3<br>3<br>3<br>12<br>〇排仓汇总            | 量 排<br>3 2<br>3 2<br>3 2<br>12 | 特仓均价<br>2500.20<br>2499.60<br>2399.80<br>2400.40                                                                                                    | 持仓盈亏<br>-720.00<br>180.00<br>-720.00<br>180.00<br>-1,080.00             | 3<br>4<br>5<br>6      | 报价表<br>持仓栏<br>下单版<br>交易数据                 |
| ***F1210-JF1211 先后报单 + 追<br>F1210<br>F1211 自組合下単版 合約: ***IF1210-JF1211 方向: ○天入 ◎実出 开平: ◎开仓 ○平仓 ○平令 裁理: 3: 价格:                                                                                                    | 单 98<br>2499<br>2400                           | 8 -<br>4 -115.6<br>6 -229.4<br>③<br>用户组合<br>系统编号<br>*                                                            | 98.2<br>2499.2<br>2399.8<br><sup>合报单</sup> 用户<br>00010041 | 1 100.<br>1 2500.<br>1 2401.<br>所有委托单<br>1 合约<br>1 **F1210JE | 4 1<br>2 1<br>0 1<br>未成交単                                                                                                    | 0<br>10<br>10<br>10                          | 21日東<br>  手数                                                                                     | IF1210 买<br>IF1210<br>IF1211<br>IF1211 买<br>总计<br>●持仓 ○<br>条件単<br>报单价格                                                                                                    | 卖 :                                                                                                    | 3 0<br>3 0<br>3 0<br>2 0<br>如台持仓()                               | 3<br>3<br>3<br>12<br>〇井仓汇总                       | 3 2<br>3 2<br>3 2<br>12        | 2500.20<br>2499.60<br>2399.80<br>2400.40                                                                                                    | -720.00<br>180.00<br>-720.00<br>180.00<br>-1,080.00                     | 3<br>4<br>5<br>6      | 报价表<br>持仓栏<br>下单版<br>交易数据                 |
| F1210     F1211     自組合下単版     合约: **IF1210-IF1211     方向: ○天入 ◎柔出     开平: ◎开仓 ○平仑 ○平今     裁理: 3: 价格:      の方し ○天へ ◎ ス                                                                                                    | 2499<br>2400                                   | 4 -115.6<br>6 -229.4<br>③<br>用户组合<br>系统编号<br>+                                                                   | 2499.2<br>2399.8<br>治振单<br>用户<br>00010041                 | 1 2500.<br>1 2401.<br>所有颜托单<br>3 合约<br>1 ***E1210JE          | 2 1<br>0 1<br>未成交単<br>一买子                                                                                                    | 10<br>10<br>記<br>訳<br>一<br>訳<br>ぞ            | (<br>記录<br>  手数                                                                                  | IF1210<br>IF1211 买<br>总计<br>●持仓 ○<br>●持仓 ○<br>目<br>条件単<br>  报单价格                                                                                                    | 奏<br>奏<br>:<br>11<br>(4)<br>等论明細 〇<br>※金明<br>田 単壮本                                                                                                    | 3 0<br>3 0<br>3 0<br>2 0<br>)組合持仓 ()<br>细                        | 3<br>3<br>3<br>12<br>〇排仓汇总                       | 3 2<br>3 2<br>12               | 2499.60<br>2399.80<br>2400.40                                                                                                    | 180.00<br>-720.00<br>180.00<br>-1,080.00                                | 4<br>5<br>6           | 持仓栏<br>下单版<br>交易数据                        |
| 自組合下単版<br>合約:                                                                                                    | 2400                                           | 6 -229.4<br>③                                                                                                    | 2399.8<br>全报单<br>用户<br>00010041                           | 1 2401.<br>新有委托单<br>1 合约<br>1 ***E1210JE                     | 0 1<br>未成交単<br> 买考                                                                                                    | 10<br>成<br>初<br>記<br>一                       | (<br>記录<br>  手数                                                                                  | IF1211<br>IF1211<br>菜<br>③持仓<br>〇:<br>香件单<br>日<br>报单价格                                                                                                    | 奏 :<br>1:<br>④<br>参の明細 〇<br>一<br>资金明<br>知<br>知<br>世<br>本<br>大<br>二<br>二<br>二<br>二<br>二<br>二<br>二<br>二<br>二<br>二<br>二<br>二<br>二                                                                                                    | 3 0<br>3 0<br>2 0<br>)组合持仓 ()<br>细                               | 3<br>3<br>12<br>〇排仓汇总                            | 3 2                            | 2399.80<br>2400.40                                                                                                    | -720.00<br>180.00<br>-1,080.00                                          | 4<br>5<br>6           | 持仓栏<br>下单版<br>交易数据                        |
| 自相合下单版<br>合约: ★*IF1210-IF1211<br>方向: ○天入 ◎表出<br>开平: ◎开仓 ○平仓 ○平今<br>鼓躍: 3 ① 价格:                                                                                                    |                                                | <ul> <li>3</li> <li>用户组合</li> <li>系统编号</li> <li>+</li> </ul>                                                     | 音报单<br>用户<br>00010041                                     | 所有委托单<br>                                                    | 未成交単<br>  买引                                                                                                    | 成初                                           | 〔<br>26日录<br>  手数                                                                                | IF1211<br>忌<br>→<br>○<br>持<br>仓<br>〇<br>三<br>〇<br>八<br>〇<br>二<br>〇<br>二<br>〇<br>〇<br>二<br>〇<br>〇<br>二<br>〇<br>〇<br>二<br>〇<br>二<br>〇<br>二<br>〇<br>二<br>〇<br>〇<br>〇<br>二<br>〇<br>〇<br>〇<br>〇<br>〇<br>〇<br>〇<br>〇<br>〇<br>〇<br>〇<br>〇<br>〇 | :<br>1:<br>4<br>+ ① 印细 〇<br>- · 资金明<br>- · 资金明                                                                                                    | 3 0<br>2 0<br>)组合持仓 ()<br><sup>  </sup>                          | 3<br>12<br>〇排仓汇总                                 | 3 2                            | 2400.40                                                                                                    | 180.00<br>-1,080.00                                                     | 5<br>6                | 下单版<br>交易数据                               |
| 自相合下単版<br>合约: 本*IF1210-IF1211<br>方向: ○天入 ◎卖出<br>开平: ◎开仓 ○平仓 ○平令<br>裁量: 3 ① 价格:                                                                                                    |                                                | <ul> <li>3</li> <li>用户组合</li> <li>系统编号</li> <li>+</li> </ul>                                                     | 注报单 用户<br>00010041                                        | 所有重托单<br>1 合约<br>1 ***E1210JE                                | 未成交単<br>  买多                                                                                                    |                                              | 2记录<br>  手数                                                                                      | <ul> <li>□ 持仓 ○</li> <li>○ 持仓 ○</li> <li>○ 持仓 ○</li> <li>○ 接仓 ○</li> <li>○ 接仓 ○</li> </ul>                                                                                                    | 1:<br>④                                                                                                    | 2 0<br>)组合持仓 ()<br>细                                             | 12<br>〇排仓汇总                                      | 12                             | 1 3H A4 1                                                                                                    | -1,080.00                                                               | 5<br>6                | 下单版<br>交易数据<br>見云区                        |
| 自相合下学版<br>合约: ★*1F1210-IF1211<br>方向: ○天入 ◎卖出<br>开平: ◎开仓 ○平仓 ○平令<br>裁理: 3 ① 价格:                                                                                                    |                                                | <ul> <li>3</li> <li>用户组合</li> <li>系统编号</li> <li>+</li> </ul>                                                     | 指单<br>用户<br>00010041                                      | 所有委托单  <br>=   合约<br>1 **!E1210-JE                           | 未成交単<br>  买季                                                                                                    |                                              | 28日录<br>  手数                                                                                     | <ul> <li>         ●持仓 〇     </li> <li>         ● 接单价格     </li> </ul>                                                                                                    | <ul> <li>(4)</li> <li>(4)</li> <li>(4)</li> <li>(5)</li> <li>(4)</li> <li>(4)</li></ul> | )组合持仓 (<br> 细                                                    |                                                  | ( <b>*</b> / <b>-</b>          | and the second second sec | 边前 政前                                                                   | 6                     | 交易数据                                      |
| 自相合下単版<br>合約: **IF1210-IF1211<br>方向: ○天入 @ 索出<br>开平: ④开を ○平令 ○平今<br>裁型: 3: 价格:                                                                                                    |                                                | 用户组合<br>系统编号<br>+                                                                                                | 指单<br>用户<br>00010041                                      | 所有重托单  <br>1 合约                                              | 未成交単<br>  买多                                                                                                    |                                              | 2记录<br>  手数                                                                                      | <ul> <li>持仓</li> <li>会件单     <li>报单价格     </li> </li></ul>                                                                                                    | 持仓明细 ○<br>資金明                                                                                                    | )组合持仓 (<br>                                                      |                                                  |                                |                                                                                                    | 边前一边前                                                                   | 6                     | 交易数据<br>見一区                               |
| 自組合下単版       合约:     **IF1210-IF1211       方向:     〇天入 @ 奕出       开平:     ●开仓 〇平仓 〇平令       裁型:     3 章 价格:                                                                                                    | ]                                              | 用户组合<br>系统编号<br>+                                                                                                | 治报单 用户<br>00010041                                        | 所有重托单<br>P 合约<br>1 **/E1210-JE                               | 未成交单<br>  买卖                                                                                                    | <sub>603</sub><br>₹   开平                     | 5记录<br>  手数                                                                                      | 金件单 报单价格                                                                                                    | 资金明                                                                                                    |                                                                  |                                                  |                                | 24 M                                                                                                    | 迎前 政前                                                                   |                       | 日子区                                       |
| 合約:     ***IF1210-IF1211       方向:     ○天入 @ 奕出       开平:     ●开金 ○平合 ○平合       裁型:     3 つ 价格:                                                                                                    |                                                | 系统编号<br>+                                                                                                    | 用户                                                        | □ 合约<br>1 **/E1210-JE                                        | (买卖                                                                                                    | 开平                                           | 手数                                                                                               | 报单价格                                                                                                    | 据前状态                                                                                                    |                                                                  |                                                  | 1                              | 1.446.646                                                                                                    | 沪前 政府                                                                   |                       | 目二〇                                       |
| <ul> <li>合約: **IF1210-IF1211</li> <li>方向: ○天入 ◎気出</li> <li>开平: ◎开仓 ○平仓 ○平令</li> <li>裁理: 3: 价格:</li> </ul>                                                                                                    |                                                | +                                                                                                    | 00010041                                                  | 1 **IE1210-IE                                                | 1011 3                                                                                                    |                                              |                                                                                                  |                                                                                                    | 16年1692                                                                                                    | 规父于觐                                                             | 规父D加                                             | () 套休                          | 「鷽里」                                                                                                    | 归丰 以丰                                                                   |                       |                                           |
| 方向: ○天入 ●卖出<br>开平: ●开仓 ○平仓 ○平今<br>裁理: 3: 价格:                                                                                                    |                                                |                                                                                                    |                                                           |                                                              | 1211 9                                                                                                    | そ 升仓                                         | 3                                                                                                | 99.6                                                                                                    | 全部成交                                                                                                    | 3&3                                                              | 99.20                                            | ) 投机                           |                                                                                                    |                                                                         |                       |                                           |
| 开平: ●开仓 ○平仓 ○平今<br>教里: 3: 价格:                                                                                                    | -                                              | -                                                                                                    | 00010041                                                  | 1 **IF1210-IF                                                | 1211 买                                                                                                    | 开仓                                           | 3                                                                                                | 100.0                                                                                                    | 全部成交                                                                                                    | 3&3                                                              | 100.40                                           | ) 投机                           | 5                                                                                                    |                                                                         | 7                     | 状态栏                                       |
| 数量: 3 ÷ 价格:                                                                                                    | (5)                                            | 48                                                                                                    | 00010041                                                  | 1 IF1210                                                     | 买                                                                                                    | 开仓                                           | 1                                                                                                | 2520.2                                                                                                    | 全部成交                                                                                                    | 1                                                                | 2500.40                                          | ) 投机                           | 6                                                                                                    |                                                                         | '                     |                                           |
| 数里: 3 ÷ 价格:                                                                                                    |                                                | 47                                                                                                    | 00010041                                                  | 1 IF1210                                                     | 买                                                                                                    | 开合                                           | 1                                                                                                | 2520.2                                                                                                    | 全部成交                                                                                                    | 1                                                                | 2500.20                                          | ) 投机                           |                                                                                                    |                                                                         |                       |                                           |
|                                                                                                    | 99.6 ÷                                         | 46                                                                                                    | 00010041                                                  | 1 IF1210                                                     | 옷                                                                                                    | ガゼ                                           | 1                                                                                                | 2520.0                                                                                                    | 全部成父                                                                                                    | 1                                                                | 2500.00                                          | ) 投机<br>+n+n                   |                                                                                                    |                                                                         |                       |                                           |
| Contract of the second second s                                                                                                    | dige                                           | 45                                                                                                    | 00010041                                                  | 1 IF1210                                                     | 大正                                                                                                    | 开己                                           | 1                                                                                                | 2499.0                                                                                                    | に飯里                                                                                                    | 0                                                                |                                                  | - 投机<br>切扣                     |                                                                                                    |                                                                         |                       |                                           |
| ADRT ET                                                                                                    | 044                                            | 44                                                                                                    | 00010041                                                  | 1 IF1210                                                     | *                                                                                                    | 7 HG                                         | 3                                                                                                | 2380.0                                                                                                    | 全部成立                                                                                                    | 3                                                                | 2300.80                                          | - 1200                         |                                                                                                    |                                                                         |                       |                                           |
|                                                                                                    |                                                | 41                                                                                                    | 00010041                                                  | 1 IF1211                                                     | 7                                                                                                    | 开合                                           | 3                                                                                                | 2400.2                                                                                                    | 已撤单                                                                                                    | 0                                                                | 2000.00                                          | - 投机                           |                                                                                                    |                                                                         |                       |                                           |
| 埋単                                                                                                    |                                                | 43                                                                                                    | 00010041                                                  | 1 IF1210                                                     | 英                                                                                                    | 开合                                           | 1                                                                                                | 2499.8                                                                                                    | 已撤单                                                                                                    | 0                                                                |                                                  | - 投机                           |                                                                                                    |                                                                         |                       |                                           |
|                                                                                                    |                                                | +                                                                                                    | 00010041                                                  | 1 **IF1210-IF                                                | 1211 3                                                                                                    | * 平仓                                         | 2                                                                                                | 99.8                                                                                                    | 全部成交                                                                                                    | 282                                                              | 99.60                                            | ) 投机                           |                                                                                                    |                                                                         |                       |                                           |
|                                                                                                    |                                                | +                                                                                                    | 00010041                                                  | 1 **IF1210-IF                                                | 1211 买                                                                                                    | 开仓                                           | 2                                                                                                | 100.2                                                                                                    | 全部成交                                                                                                    | 2 & 2                                                            | 120.30                                           | ) 投机                           |                                                                                                    |                                                                         |                       |                                           |
|                                                                                                    |                                                |                                                                                                    |                                                           |                                                              |                                                                                                    |                                              |                                                                                                  |                                                                                                    |                                                                                                    |                                                                  |                                                  |                                |                                                                                                    |                                                                         |                       |                                           |
| TH. 400 MT. 40 MUTH 4                                                                                                    |                                                |                                                                                                    |                                                           |                                                              |                                                                                                    |                                              |                                                                                                  |                                                                                                    |                                                                                                    |                                                                  |                                                  |                                |                                                                                                    |                                                                         |                       |                                           |

驟操盘套利风格界面图例由系统菜单栏、资金(状态)条、交易操作区三部分组成,下面分别进行介绍。2.系统菜单栏介绍

1) 【系统菜单---合约组】

作用:切换合约组,以及报价表中显示的合约。

2) 【系统菜单---系统】

系统---修改密码:用于修改交易密码。

系统----银期转账:用于进行出入金。

3) 【系统菜单---风格切换】

作用:用于快速切换风格,方便用户找到最适合的交易界面及习惯

4) 【系统菜单---配置】

配置一保存当前配置:用户配置完软件的功能后,保存当前配置便于以后重新载入使用。

配置--载入配置:载入保存过的配置。

配置---设置自组合合约:设置自定义组合,用于套利下单。

配置一设置简单策略:设置套利下单策略参数。

- 配置一进入配置菜单:设置软件的各种功能,例如快捷下单等。
- 作用:设置软件下单等功能

- 3. 软件版块简介
- 3.1 资金(状态)条

| 保证金: 93% | 可用资金:<br>953,134 | 动态权益:<br>1,021,646 | 手续费:<br>159.23 | 期货占用保证金:<br>0 | 持仓盈亏:<br>0 | 平仓盈亏:<br>-1,380 | (需确认)鼠标下单 | ① 11:10:55 |
|----------|------------------|--------------------|----------------|---------------|------------|-----------------|-----------|------------|
|----------|------------------|--------------------|----------------|---------------|------------|-----------------|-----------|------------|

作用:资金(状态)条不仅能实时动态显示账户的主要资金状况,还能适时用颜色和文字反映、提示用户 每一笔交易的保证金充足、委托状态、交易网络和交易时间情况等,同时人性化的伸缩式信息状态框还能 有效过滤信息浏览量,免去您在紧张的交易时刻来回切换关注点的烦恼,使您资金、交易、状态"一条" 轻松搞定。

#### 操作一调整显示字段:

鼠标右击资金条,点击设置表格列进入设置界面,选择需要显示的字段。

| <b>入</b><br>常规下单                                                                                                    | 下,不可以置                                                                                                    | ()<br>快速交易                            |      |       |             |
|----------------------------------------------------------------------------------------------------|----------------------------------------------------------------------------------------------------|---------------------------------------|------|-------|-------------|
| 界面显示<br>投资表<br>报 <i>附</i> 政<br>教<br>表<br>份 权<br>文<br>定<br>合<br>物<br>研<br>委<br>文<br>金<br>の<br>明<br>系<br>夫<br>、<br>約<br>、<br>次<br>、<br>表<br>、<br>一<br>、<br>、<br>表<br>、<br>一<br>、<br>表<br>、<br>一<br>、<br>表<br>、<br>一<br>、<br>表<br>、<br>一<br>、<br>表<br>、<br>一<br>、<br>表<br>、<br>一<br>、<br>表<br>、<br>一<br>、<br>教<br>、<br>、<br>、<br>、<br>、<br>、<br>、<br>、<br>、<br>、<br>、<br>、<br>、<br>、<br>、<br>、 | 标题<br>可用资金<br>动态权益<br>期权力量保证金<br>权利金<br>支手续费用保证金<br>持仓盈亏<br>平仓盈亏<br>用户ID<br>静态权益<br>冻结保证金<br>期权冻结保证金<br>期权冻结保证金<br>期权冻结器 | 显示<br>▼<br>▼<br>▼<br>▼<br>▼<br>■<br>■ |      | 上移    |             |
|                                                                                                    |                                                                                                    |                                       |      |       | 确定取消        |
| 占用保证金提示:                                                                                                    |                                                                                                    |                                       |      |       |             |
| ■ <u>当可以使用的</u>                                                                                                    | 1保证金大于 50                                                                                                    | %时,状态条                                | 显示为线 | 录色    | 保证金: 99%    |
| ■ <u>当可以使用的</u>                                                                                                    | ]保证金大于 10                                                                                                    | )%小于 50%时                             | ,状态条 | 显示为黄色 | 保证金: 45%    |
| ■ <u>当可以使用的</u>                                                                                                    | 1保证金小于 10                                                                                                    | )%时,状态条                               | 显示为约 | 〔色    | 保证金: 5%<br> |

#### 交易状态提示:

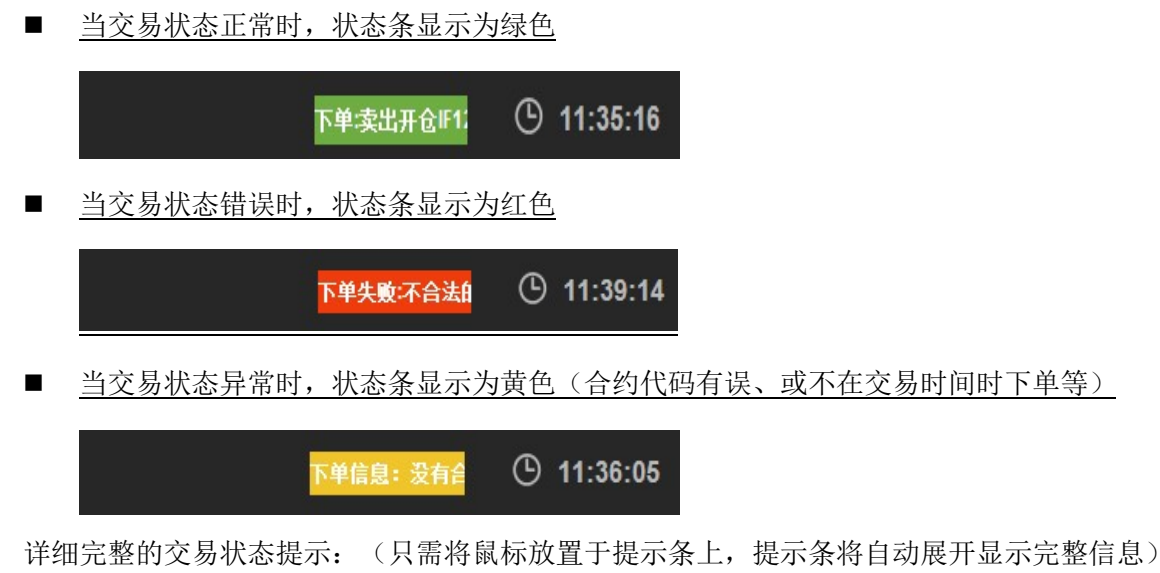

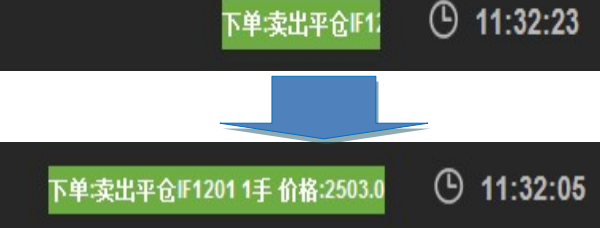

# 3.2 报价表

| 报价表         |       |           |        |        |        |    |        |    |     |
|-------------|-------|-----------|--------|--------|--------|----|--------|----|-----|
| 合约          |       | 自组合策略     | 最新价    | 涨跌     | 买价     | 买量 | 卖价     | 卖量 | 成交量 |
| **IF1210-IF | F1211 | 先后报单 + 追单 | 98.8   | -      | 98.2   | 1  | 100.4  | 1  | 0   |
| IF1210      |       |           | 2499.4 | -115.6 | 2499.2 | 1  | 2500.2 | 1  | 10  |
| IF1211      |       |           | 2400.6 | -229.4 | 2399.8 | 1  | 2401.0 | 1  | 10  |
|             |       |           |        |        |        |    |        |    |     |
|             |       |           |        |        |        |    |        |    |     |
|             |       |           |        |        |        |    |        |    |     |
|             |       |           |        |        |        |    |        |    |     |
|             |       |           |        |        |        |    |        |    |     |

作用:显示添加的合约行情,自定义的组合在报价表中显示时带 \*\* 符号。 操作:

- 添加合约 : 可以在【配置菜单一自选合约】中添加要显示的合约
- 一键填单:点击报价表中合约一键完成下单板填写
- 快速报单:点击鼠标在报价表快速下单
- <u>字段调整:可以在【配置菜单一界面设置】中选择报价表中显示、隐藏、及排序的字段</u>

**功能**:多档行情并非真实的五档行情,该功能是为未来获得授权的交易所五 档行情模块所做的技术准备, 赚操盘根据客户需要进行了技术革新,以一档 的行情进行延时显示并推演。多档行情通过买卖量的柱状强弱对比、刷新数 据的推送速度能够很好的反映实时的盘口强弱,能够帮助用户判断短时间内 的下单方向。用户还可以通过多档行情用鼠标快捷填单、下单。

**原理**: 多档行情的延时重现,把上一笔的买卖价和买卖量一次放入买 2 、 卖 2 中。蓝色字体显示的档位为当前的最新价。

#### 操作:

- <u>一键填单:</u>点击报价表中合约一键完成下单板填写
- 快速报单:点击鼠标在报价表快速下单
- 字段调整:可以在【配置菜单一界面设置】中选择报价表中显示、
   隐藏、及排序的字段

### 3.4 报价块

#### 1. 报价块内容介绍:

合约代码、最新价、涨跌、最低价、最新价涨跌(上涨/下跌显示红上三角/绿下三角)、最高价、买价、卖价 买量、下单手数、卖量。

买卖价会跟上一笔比较涨跌而变成红色/绿色(涨/跌) 操作:

- <u>一键填单:点击报价表中合约一键完成下单板填写</u>
- 快速报单:点击鼠标在报价表快速下单

| IF1201         | 2507.0 |                |
|----------------|--------|----------------|
| L: 2450.0      | V      | H: 2500.0      |
| 250 <b>6.0</b> |        | 250 <b>8.0</b> |

10 1 10

| 101211-0-2200 | 4    | -120.0 |
|---------------|------|--------|
|               |      |        |
|               |      |        |
|               |      |        |
| <b>卖①</b>     | 10.5 | 1      |
| 买①            | 10.0 | 1      |
|               |      |        |
|               |      |        |
|               |      |        |
|               |      |        |
|               |      |        |
|               |      |        |

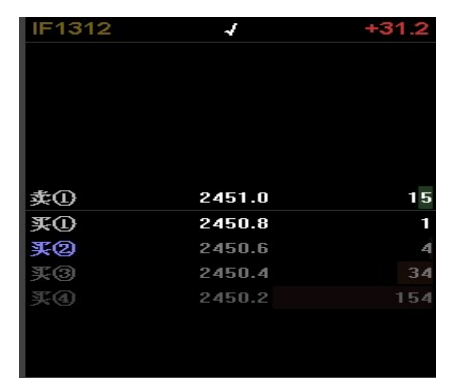

3.5 持仓

| 持仓     |      |      |     |     |     |         |           |              |
|--------|------|------|-----|-----|-----|---------|-----------|--------------|
| 合约     | 买卖   | 总持仓  | 昨仓  | 今仓  | 可平量 | 持仓均价    | 持仓盈亏      | 占用保证金        |
| IF1210 | 买    | 3    | 0   | 3   | 3   | 2500.20 | -720.00   | 315,025.20   |
| IF1210 | 卖    | 3    | 0   | 3   | 3   | 2499.60 | 180.00    | 314,949.60   |
| IF1211 | 卖    | 3    | 0   | 3   | 3   | 2399.80 | -720.00   | 302,374.80   |
| IF1211 | 买    | 3    | 0   | 3   | 3   | 2400.40 | 180.00    | 302,450.40   |
| 总计     |      | 12   | 0   | 12  | 12  |         | -1,080.00 | 1,234,800.00 |
|        |      |      |     |     |     |         |           |              |
|        |      |      |     |     |     |         |           |              |
| ●持仓    | 〇持仓明 | 細 〇组 | 合持仓 | 〇持仓 | 汇总  |         |           |              |

 持仓栏以单合约的形式显示客户的所有持仓数据, 賺操盘中客户自定的组合持仓和交易所标准组合持仓, 在 持仓栏里面以普通单腿合约显示。通过持仓栏下面的筛选按钮,可以分别显示持仓明细和组合持仓(交易所标 准组合)信息。当持仓合约是交易所标准组合和锁仓组合时, 保证金持仓栏显示 0, 在组合持仓中组合保证金。 操作:

- 快速平仓: 鼠标点击持仓合约快速平仓
- <u>字段调整</u>:可以在【配置菜单一界面设置】中选择报价表中显示、隐藏、及排序的字段
- 3.6 下单板

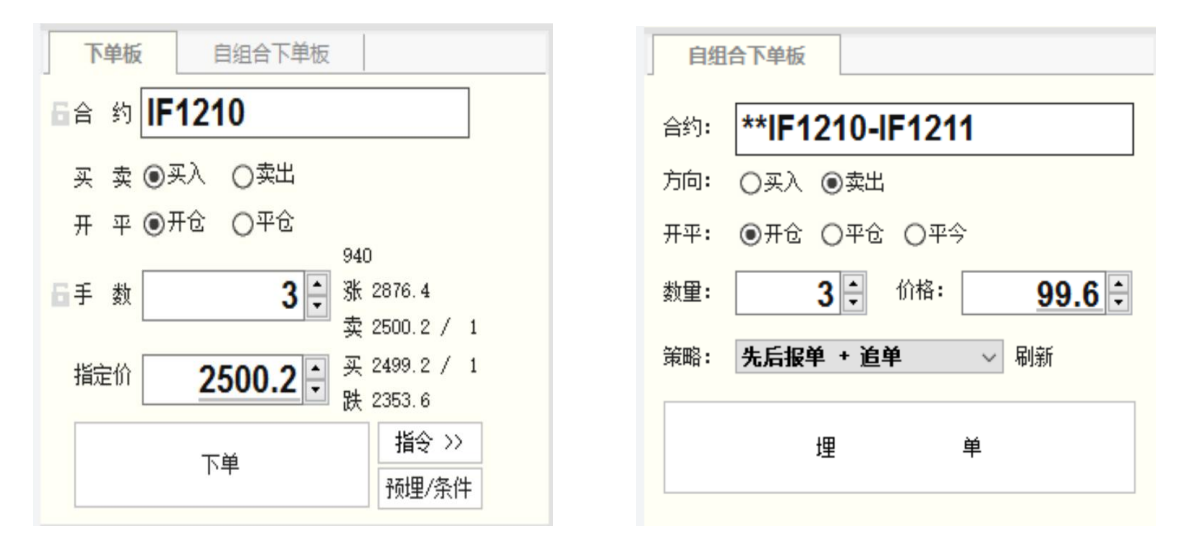

驟操盘提供了多个下单版,根据用途不同客户可以自由选择。普通下单版功能强大全面,适用于大部分交易情况。自组合下单版是驟操盘软件专门为自定义组合下单设计的,便于自定义组合的埋单和调整组合的自动策略。 操作:

- 鼠标实现下单板下单
- 下预埋条件单

# 3.7 用户组合报单

| 用         | 户组合 | 报单       |                 |    |     |    |        |      |       |         |    |    |    |    |
|-----------|-----|----------|-----------------|----|-----|----|--------|------|-------|---------|----|----|----|----|
| 系统        | 编号  | 用户       | 合约              | 买卖 | 日开平 | 手数 | 报单价格   | 报单状态 | 成交手数  | 成交均价    | 套保 | 撤单 | 追单 | 砍单 |
| +         |     | 00010041 | **IF1210-IF1211 | 卖  | 开仓  | 3  | 99.6   | 全部成交 | 3&3   | 99.20   | 投机 |    |    |    |
| -         |     | 00010041 | **IF1210-IF1211 | 买  | 开仓  | 3  | 100.0  | 全部成交 | 3&3   | 100.40  | 投机 |    |    |    |
|           | 48  | 00010041 | IF1210          | 买  | 开仓  | 1  | 2520.2 | 全部成交 | 1     | 2500.40 | 投机 |    |    |    |
|           | 47  | 00010041 | IF1210          | 买  | 开仓  | 1  | 2520.2 | 全部成交 | 1     | 2500.20 | 投机 |    |    |    |
|           | 46  | 00010041 | IF1210          | 买  | 开仓  | 1  | 2520.0 | 全部成交 | 1     | 2500.00 | 投机 |    |    |    |
|           | 45  | 00010041 | IF1210          | 买  | 开仓  | 1  | 2499.8 | 已撤单  | 0     | -       | 投机 |    |    |    |
|           | 44  | 00010041 | IF1210          | 买  | 开仓  | 1  | 2499.8 | 已撤单  | 0     | -       | 投机 |    |    |    |
|           | 42  | 00010041 | IF1211          | 卖  | 开仓  | 3  | 2380.0 | 全部成交 | 3     | 2399.80 | 投机 |    |    |    |
|           | 41  | 00010041 | IF1211          | 卖  | 开仓  | 3  | 2400.2 | 已撤单  | 0     | -       | 投机 |    |    |    |
|           | 43  | 00010041 | IF1210          | 买  | 开仓  | 1  | 2499.8 | 已撤单  | 0     | -       | 投机 |    |    |    |
| +         |     | 00010041 | **IF1210-IF1211 | 卖  | 平仓  | 2  | 99.8   | 全部成交 | 2 & 2 | 99.60   | 投机 |    |    |    |
| +         |     | 00010041 | **IF1210-IF1211 | 买  | 开仓  | 2  | 100.2  | 全部成交 | 2 & 2 | 120.30  | 投机 |    |    |    |
| <li></li> |     |          |                 |    |     |    |        |      |       |         |    |    |    | D  |

用户组合报单中以一个报单组合的形式,完整的展示一个组合从开仓开始、撤单、追单、砍单,最后全部成交的过程,可以通过点击加减号就行展开收缩操作。一个报单组合中包括了:一条自定义组合委托+N条单合约委托。自定义组合委托中,成交手数和成交均价字段,软件进行了特殊处理。便于更好的展示信息。特殊字段:

- <u>成交手数</u>:通过&符号,分割显示了组合中的第一腿和第二腿的各个成交手数,便于监控组合成交情 况。
- 成交均价:显示组合的实际成交价差。
- 撤单、追单、砍单:可以进行委托操作,对组合委托进行临时干预。

操作:

- 撤单:撤掉该组合报单中的未成交的报单;
- 追单:撤掉该组合报单中的未成交的报单并用最新对手价重新下单;
- <u>砍单:平掉该组合报单中已成交的报单</u>
- 展开:显示报单组合详细信息
- 收缩:影藏报单组合详细信息

### 3.8 所有委托单

| 所有國  | 託单(F5) | 成交     | 记录(F4)     |          |        |      |     |
|------|--------|--------|------------|----------|--------|------|-----|
| 报单编号 | 计合约    | 买卖     | 开平         | 挂单状态     | 报单价格   | 报单手数 | 未成3 |
| 17   | IF1211 | 买      | 开仓         | 全部成交     | 2589.2 | 1    | 0   |
| 16   | IF1211 | 卖      | 开仓         | 未成交还在队列中 | 2589.2 | 1    | 1   |
| 15   | IF1211 | 卖      | 开仓         | 未成交还在队列中 | 2589.2 | 1    | 1   |
| 14   | IF1211 | 卖      | 开仓         | 全部成交     | 2589.2 | 1    | 0   |
| 13   | IF1211 | 굣      | 开仓         | 已撤单      | 2588.8 | 1    | 1   |
|      |        |        |            |          |        |      |     |
| ○全部( | ●挂单 ●已 | 成交 🕕 ট | ■<br>己撒单/销 | <br>昔单   | 全      | ≧撤   |     |

**功能:**用户可以通过浏览所有委托列表,查看当日所有委托单的情况包括已成交的、未成交的、挂单、错 单等,点击所有委托单窗口最下面左边的选项,用户可以按照全部、挂单、已成交、已撤单/错单四种类别分 别查看相关委托单。同时还可以通过鼠标点击或按钮点击进行撤单。

操作:

- 快速撤单:鼠标双击未成交挂单撤单
- 字段调整:可以在【配置菜单一界面设置】中选择报价表中显示、隐藏、及排序的字段
- 3.9 未成交单

| 未成交单 | 单(F2)  |    |    |      |         |        |          |
|------|--------|----|----|------|---------|--------|----------|
| 报单编号 | 合约     | 买卖 | 开平 | 报单手数 | 1 未成交手数 | 报单价格   | 报单时间     |
| 16   | IF1211 |    | 开仓 | 1    | 1       | 2589.2 | 10:33:25 |
| 15   | IF1211 |    | 开仓 | 1    | 1       | 2589.2 | 10:33:24 |
|      |        |    |    |      |         |        |          |
|      |        |    |    |      |         |        |          |
|      |        |    |    |      |         | 撤单     | 全撤       |

操作:

- 快速撤单:鼠标双击未成交挂单撤单
- 字段调整:可以在【配置菜单一界面设置】中选择报价表中显示、隐藏、及排序的字段
- 3.10 成交记录

| 所有委托单(F5) | 成交记录(F4)                         |     |
|-----------|----------------------------------|-----|
| 成交编号 合约   | 买卖   开平   成交价格   成交手数   成交时间   扌 | 6単编 |
|           |                                  |     |
|           |                                  |     |
|           |                                  |     |
|           |                                  |     |
|           |                                  |     |
|           |                                  |     |
|           |                                  |     |
|           |                                  |     |

**功能:** 用户可以通过浏览成交记录列表,查看当日已经成交的委托记录,并可通过列表内鼠标右键里的 "数据导出"功能,对当日的成交记录列表内的数据进行数据导出用作其他高级分析的原始数据。 操作:

■ 字段调整:可以在【配置菜单一界面设置】中选择报价表中显示、隐藏、及排序的字段

3.11 条件单

| 未成交单(F2) 条件单(F5) |           |                |     |               |          |                 |       |           |                    |      |                    |          |
|------------------|-----------|----------------|-----|---------------|----------|-----------------|-------|-----------|--------------------|------|--------------------|----------|
| 触发类型             | 其他信息      | 预埋时间           | 状态  | 触发条件          | 目标触发时间   | 合约              | 买卖    | 开平        | 报单价格               | 报单手数 | 触发原因               | 触发时间     |
| 价格条件             | 普通条件单     | 15:22:40       | 未发送 | 当合约的最新价>243   | 3.0 -    | IF1303          | 卖     | 开仓        | 限价: <b>2421</b> .6 | 50   | 未触发                | 00:00:00 |
| 交易所信号            | 普通条件单     | 15:30:50       | 未发送 | 重新进入交易        |          | IF1303          | 卖     | 平仓        | 限价: <b>2421</b> .6 | 50   | 未触发                | 00:00:00 |
| 手动触发             | 普通条件单     | 15:30:53       | 未发送 | 用户手动发送        |          | IF1303          | 卖     | 开仓        | 限价: <b>2421</b> .6 | 50   | 未触发                | 00:00:00 |
|                  |           |                |     |               |          |                 |       |           |                    |      |                    |          |
|                  |           |                |     |               |          |                 |       |           |                    |      |                    |          |
|                  |           |                |     |               |          |                 |       |           |                    |      |                    |          |
| ●全部              | ●已触发 ● 未能 | 触发             | 立即发 | 出删除潜          | <u> </u> |                 |       |           |                    |      |                    |          |
| 反加马马             |           | ол <u>ш</u> 44 | 反加站 | 서 세 꼭 /미 +> + | ~~~~~    | а. — <u>У</u> . | 27746 | ht. e. t. |                    | ᅬᄇᅎᄚ | ±<br>±<br>1<br>□ + |          |

条件单栏显示客户设置的条件单,条件单保存在客户电脑本地,关闭软件时会提示客户是否需要保存。 操作:

- 立即发出条件单
- 删除条件单
- 清空已发送条件单
- 字段调整:可以在【配置菜单一界面设置】中选择报价表中显示、隐藏、及排序的字段

# 3.12 状态栏

状态栏即使的显示报单信息,同时还会时时显示当时的软件一部分设置信息。包括:开平选项、倍率、默认手数。

| 开平: 1(全平) 倍率: 1.0 默认手数: 1 成交回报 合约 F1210系统单号 62 成交1手 📀 🛜   16:41:34   16:41:34   16:41:34 |
|------------------------------------------------------------------------------------------|
|------------------------------------------------------------------------------------------|

# 4. 交易风格切换

**功能**:为了更好的传承用户习惯、降低用户对软件的学习成本,同时提高不同用户对不同风格界面和操作习惯的快速定位, 赚操盘为用户贴心的提供和预设了一些风格方便用户使用,未来伴随用户的需要和响应, 赚操盘还会陆续增加更多的风格方便广大客户使用。

| 风格       | 西)罟  |  |
|----------|------|--|
|          | 传统风格 |  |
| 头了<br>20 | 套利风格 |  |
| 23       | 悬浮风格 |  |
| 3        | 炒手风格 |  |
|          |      |  |

# 二 騛操盘特色功能

1 自定义组合套利

自定义组合套利(下面简称组合套利):是騛操盘根据一部分客户的需求,开发的一种便捷的,半自动化的套利功能,客户可以根据自己的使用需求灵活的组合合约,一键便捷的完成套利策略下单,同时也能够通过用户组合报单栏全面的监控整个组合报单流程。

注意: 騛操盘现在的版本暂时只支持2个合约的组合。

组合套利的使用步骤有:

- 1 设置组合套利下单策略
- 2 设置组合套利合约
- 3 组合套利下单
- 4 组合套利监控
- 5人工干预
  - 1.1 设置组合套利下单策略

 縣操盘中套利组合下单时默认同时发单策略(2个单腿合约同时以对手价 发出报单下单),但是软件提供了其他的下单策略供客户自己设置、使用。

点击【配置】—【简单策略】设置可以进入策略配置界面。设置完成后点击 确认按钮。

#### 策略设置中开发了3个策略供客户使用。

- 策略1:先后报单,第一个合约成交后,软件在下另一个合约。 策略中远近是设置的组合中合约的先后,例如设置了组合 AB, 那么 A 为先, B 为后; 报单1价格,是指第一个发出的合约的报单价格,例如组合 AB,先发出 A 合约,那么报单1价格就 是 A 合约的报单价格; 报单2价格,是指第二个发出的合约的报单价格,例如组合 AB,后发出 B 合约,那么报单2 价格就 是 A 合约的报单价格;
- 注意:使用策略1时,如果先发出单腿合约未成交则不会发出另一个单腿合约。
- 策略 2: 先后报单+追单,和策略 1 类似,增加了当报单中的单腿出现未成交时,可以按照客户设置的追单动 作,自动的追单一次,即当先发出的单腿合约未成交时自动追单,成交了发出后面的单腿合约; 延时追单 1,是指当先发出报单的合约未成交时,按设置的时间间隔以新的价格追单 延时追单 2,是指当后发出报单的合约未成交时,按设置的时间间隔以新的价格追单
- 注意:使用策略2时如果先发的单腿合约未成交,追单后还不成交,则不会发出后面的另一个单腿合约; 只有勾选了延时追单,追单才起作用;
- 策略 3: 同时报单+追单,该策略设默认策略类似,即同时以对手价发出 2 个合约的报单。但增加了当报单中 的单腿出现未成交时,可以按照客户设置的追单动作自动的追单; 延时追单 1,是指当先发出报单的合约未成交时,按设置的时间间隔以新的价格追单 延时追单 2,是指当后发出报单的合约未成交时,按设置的时间间隔以新的价格追单

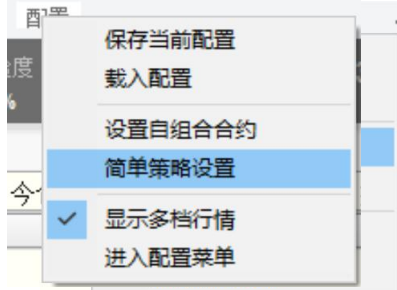

| 口。明朝郭凡八。    |               |             |      |       |
|-------------|---------------|-------------|------|-------|
| 策略1: (先后报单) | 前一个全成交后报下一个单) |             |      |       |
| ⑤先远后近       | (以设置的合约先后为准)  | 报单1价格:      | 对手价  | ~     |
| ○先近后远       | (以设置的合约先后为准)  | 报单2价格:      | 对手价  | ~     |
| 策略2: (先后报单  | - 追单)         |             |      |       |
| ●先远后近       | (以设置的合约先后为准)  | 报单1价格:      | 对手价  | ~     |
| ○先近后远       | (以设置的合约先后为准)  | 报单2价格:      | 对手价  | ~     |
| ☑ 延时追单1:    | 当报单1下单后超过0    | 秒未完全成交则对手价  | 超 0  | 个价位追单 |
| ☑ 延时追单2:    | 当报单2下单后超过0    | 秒未完全成交则对手价  | 超 0  | 个价位追单 |
| 策略3:(同时报单   | +追单)          |             |      |       |
| ☑延时追单1:     | 当报单1下单后超过0    | 秒未完全成交则对手价  | 超    | 个价位追拿 |
| √延时追单2:     | 当据单2下单后招讨 0   | 秋末宫全成交回向大手价 | #2 0 | 个价位追加 |

注意:软件关闭重现打开执行到一半的自动策略将不再执行。

1.2 设置组合套利合约

驟操盘中用户可以任意选取两个合约组成组合,点击【配置】——【设 置自组合合约】可以进入自组合设置界面。设置完成后点击确认按钮。

#### 套利组合合约设置步骤:

 1进入设置菜单:点击【配置】—【设置自组合合约】。
 2增加合约:选择交易所,在选择合约,点击增加,先增加的合约 为前一腿,后增加的合约为后一腿。

3 配置组合参数:基本手数,行情买卖相同,价格系数,报单买卖相同。 4 生成组合:点击作成按钮,点击生成的组合合约名,设置新合约名。 5 设置下单策略:默认是同时对手价发出,可以选择1.1 中设置的下单策略。 6 确认:点击确认按钮。

| 中亚所         | 一合约夕日    | ~            | 1    | 1 de str 7         |           |      |          |         |    |
|-------------|----------|--------------|------|--------------------|-----------|------|----------|---------|----|
| 口5川(明)      | (日本))白作  | 小            | -    | 注意争项:<br>1.关闭软件、断线 | 期间自动策     | 嚻不起作 | 用。       |         |    |
| 101210      | 中11500   | 明贞 1210      |      | 2. 关闭软件后重登         | 录, 执行到    | 一般的自 | 动策       | 略不会继续   | È, |
| 01211       | 中11500   | 明贞 1211      |      | 3.组合下单后手工          | 干预,自动     | 策略将不 | 再执行      | ίīο     |    |
| 01212       | 中11500   | 明贞1212       |      | 4. 策略参数调整后         | 将在下次下     | 组合甲时 | 起作       | 判∘      |    |
| 101303      | HTT: DOC | 期员1303       |      |                    |           |      |          |         |    |
| F1210       | 股指12     | 10           |      | ☑当单腿行情不招           | 讨张肆信      |      | 0 个      | 价位时     |    |
| F1211       | 股指12     | 11           |      |                    | ALONIA IP |      | <u> </u> | 0112243 |    |
| IF1212      | 股指121    | 12           |      | 提示阻止下单             |           |      |          |         |    |
| F1303       | 股指130    | 03           |      |                    |           |      |          |         |    |
| 増加↓         |          | 冊邶余↓         |      |                    | E         | 上移   |          | 下移      |    |
| 合约          | 基本手数     | 行情买卖相同       | 价格系数 | 报单买卖相同             |           |      |          |         |    |
| F1210       | 1        | $\checkmark$ | 1    |                    |           |      |          |         |    |
| F1211       | 1        |              | -1   |                    |           |      |          |         |    |
| 作成↓         |          | 查看↑          |      |                    |           |      |          |         |    |
| 组合合约代       | · 码      | 合约名          | L T  | 前無影                |           |      | I        |         |    |
| **IF1210-IF | =1211    | 股指套利         |      | 时报单 + 追单           |           |      | -        |         | _  |
|             |          |              | 10   | 耐发出                |           |      | -        |         |    |
|             |          |              | i a  | 时报单+追单             |           |      |          |         |    |
|             |          |              | 先    | 后报单<br>后报单 + 追单    |           |      |          |         |    |
|             |          |              |      |                    |           |      |          |         |    |

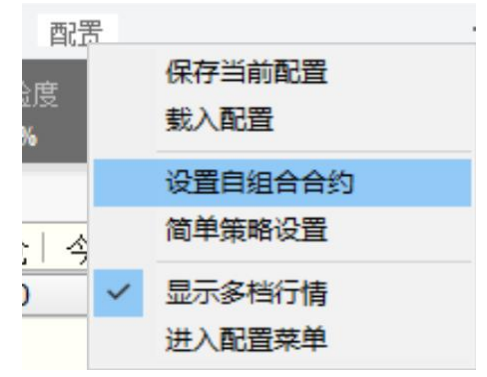

#### 名词说明:

先后:一个组合中有2个单腿合约,设置组合时,先增加的合约为前一腿,后增加的合约为后一腿。
 先后的概念会在组合下单策略中使用,有的策略会根据单腿合约的先后报单。

2基本手数:1手组合中各个单腿合约的手数

3行情买卖相同:用来计算组合的行情,组合的买价、卖价是由2个单腿买价、卖价生成。

4价格系数:用来计算组合的行情,组合的买价、卖价是由2个单腿买价、卖价乘以价格系数生成。

组合买价计算公式:前腿价格(勾选行情买卖机买价,不勾选卖价)\*前腿的价格系数+

后退价格(勾选行情买卖机买价,不勾选卖价)\*后退的价格系数

5 报单买卖相同:用来控制组合下单时,各个单腿合约的买卖方向。勾选相同,即单腿合约的买卖和组合 下单方向相同。

注意: 騛操盘 4792 版本中只支持 1:1 的基本手数,更灵活的手数设置将在后续版本开放。

举例说明:如下图中设置组合增加股指合约时,软件默认生成了组合参数;

IF1210 前腿 买价 2600 卖价 2601

- IF1211 后退 卖价 2580 卖价 2581
- 组合买价 = 前腿买价(因为勾选了行情买卖相同)\*1+后腿卖价(因为没有勾选行情买卖相同)\*(-1) = 2600\*1+2581\*(-1)

= 19

组合买量 =min(前腿买量(因为勾选了行情买卖相同),后腿卖量(因为没有勾选行情买卖相同)) =min(5,7)

=5

组合卖价 = 前腿卖价(因为勾选了行情买卖相同)\*1+后腿买价(因为没有勾选行情买卖相同)\*(-1) = 2601\*1+2580\*(-1)

= 21

组合卖量 =min(前腿卖量(因为勾选了行情买卖相同),后腿买量(因为没有勾选行情买卖相同)) =min(3,6)

=3

- 下单买组合 \*\*IF1210-IF1211 1 手时:
- 软件下单 买入 IF1210 (因为勾选报单买卖相同,所以报单方向和组合下单方向相同), 卖出 IF1211 (因为没有勾选报单买卖相同,所以报单方向和组合下单方向相反)。

| 合约        | 基本手数   | 行情买:   | 卖相同   | 价格系数 | 刘 报单买卖 | 支相同 |
|-----------|--------|--------|-------|------|--------|-----|
| IF1210    | 1      | V      |       |      | 1 🗸    | ]   |
| IF1211    | 1      |        |       | -1   | 1      | ]   |
|           |        |        |       |      |        |     |
| 合约        | :      | 最新价    | 买你    | 1 买量 | 卖价     | 卖量  |
| **IF1210- | IF1211 | -27.0  | 19.   | 0 5  | 21.0   | 3   |
| IF1210    |        | 2603.0 | 2600. | 0 5  | 2601.0 | 3   |
| IF1211    | 2      | 2630.0 | 2580. | 0 6  | 2581.0 | 7   |

|   |      |     |       |          |      |       | 0  |     |        |      |   |     |         |
|---|------|-----|-------|----------|------|-------|----|-----|--------|------|---|-----|---------|
|   | 用户组合 | 报单  | 未     | 或交单      | 所有委托 | 单 条件单 | 自局 | 茨记录 |        |      |   |     |         |
| L | 系统编号 |     | 用户    | 合约       | 买卖   | 开平    |    | 手数  | 报单价格   | 报单状态 | 成 | 交手数 | 成交均的    |
|   | -    | 000 | 10041 | **IF121( | 0 买  | 开仓    |    | 1   | 21.0   | 全部成交 |   | 1&1 | 21.0    |
| ľ | 10   | 000 | 10041 | IF1211   | 卖    | 开仓    |    | 1   | 2580.0 | 全部成交 |   | 1   | 2580.00 |
|   | 9    | 000 | 10041 | IF1210   | 买    | 开仓    |    | 1   | 2601.0 | 全部成交 |   | 1   | 2601.0  |
| Г |      |     |       |          |      |       |    |     |        |      |   |     |         |
| L |      |     |       |          |      |       |    |     |        |      |   |     |         |

查看组合合约设置信息:如果用户忘记了设置的组合合约参数,怎可以通过设置界面中的查看按钮查看。 操作步骤:

- 1 选中一个组合;
- 2 点击查看按钮;

| IF1211     | 股指12               | 11           |      | ☑当单腿行情不起     | <sup>22</sup> 过涨跌停 | 0 个价位时 |  |  |  |  |  |  |
|------------|--------------------|--------------|------|--------------|--------------------|--------|--|--|--|--|--|--|
| IF1212     | 股指12               | 12           |      | 提示阻止下单       |                    |        |  |  |  |  |  |  |
| IF1303     | 股指 <mark>13</mark> | 03           |      |              |                    |        |  |  |  |  |  |  |
| 増加↓        |                    |              |      |              | 上移                 | 下移     |  |  |  |  |  |  |
| 合约         | 基本手数               | 行情买卖相同       | 价格系数 | 报单买卖相同       |                    |        |  |  |  |  |  |  |
| IF1210     | 1                  | $\checkmark$ | 1    | $\checkmark$ |                    |        |  |  |  |  |  |  |
| IF1211     | 1                  |              | -1   |              |                    |        |  |  |  |  |  |  |
|            |                    |              |      |              | ]                  |        |  |  |  |  |  |  |
| 作成↓        |                    | 查看↑          |      |              |                    |        |  |  |  |  |  |  |
| 组合合约伯      | 代码                 | 合约名          | [    | 下单策略         |                    |        |  |  |  |  |  |  |
| **IF1210-I | IF1211             | 股指套利         |      | 同时报单 + 追单    |                    |        |  |  |  |  |  |  |
|            |                    |              |      |              |                    | 1      |  |  |  |  |  |  |
|            |                    |              |      |              |                    |        |  |  |  |  |  |  |
|            |                    |              |      |              |                    |        |  |  |  |  |  |  |

注意:设置后的组合无法修改参数,只可以修改合约名。要修改参数必须删除了重新建立

# 1.3组合合约下单

设置完成下单策略和组合合约后就可以进行组合下单操作了;

**1 报价表中添加组合合约:**在设置自选合约处,选择所有合约,组合合约的显示软件中以\*\*和普通合约区 别开。

| ★<br>常规下单 | ▶<br>界面设置       | ()<br>快速交易  | 止盈止损 | ŗ            | 风险预警            |        |    |
|-----------|-----------------|-------------|------|--------------|-----------------|--------|----|
| 自选合约      | 输入合约:           |             |      |              |                 |        |    |
| 合约组设置     | 交易所: 所有合        | 约 ~         |      | 合约组:         | 合约组1            | ~      | 设置 |
| 下单常规      | 合约代码            | 合约名称        |      | 报价块          | 自选合约代码          | 合约名称   |    |
| 下单板       | **IF1210-IF1211 | 股指套利        |      |              | **IF1210-IF1211 | 股指套利   |    |
|           | HO1210-C-2230   | 上证50期权1210- | 增加   | $\checkmark$ | IF1210          | 股指1210 | 上移 |
| 提示反馈      | HO1210-P-2230   | 上证50期权1210- |      |              | IF1211          | 股指1211 |    |
| 持仓常规      | HO1211-C-2235   | 上证50期权1211- | 刪除   |              |                 |        |    |
|           | HO1211-P-2235   | 上证50期权1211- |      |              |                 |        |    |
|           | HO1212-C-2300   | 上证50期权1212- |      |              |                 |        |    |
|           | HO1212-P-2300   | 上证50期权1212- |      |              |                 |        | 下移 |
|           | IC1210          | 中证500期货1211 |      |              |                 |        |    |
|           | IC1211          | 中证500期货121  |      |              |                 |        |    |
|           | IC1212          | 中证500期货121: |      |              |                 |        |    |
|           |                 |             |      |              | āĝi             | 定      | 取消 |

报价表在显示组合合约是,有专门的字段"自组合策略"显示该组合的下单策略。如果设置策略时,没有专 门设置下单策略,则软件默认是同时对手价发单策略,报价表中的策略为空代表是默认策略一即同时对手价发 单。

自组合下单板

方向: ◉买入 ○卖出

开平: ⑧开仓 〇平仓 〇平今

\*\*IF1210-IF1211

4 🗘 价格:

11.0 🗧

合约:

数里:

| 160106 10      | 的决 音约列表           |         |       |        |        |    |        |
|----------------|-------------------|---------|-------|--------|--------|----|--------|
| 合约             | 合约名               | 自组合策略   | 涨跌    | 最新价    | 买价     | 买量 | │ 卖价│: |
| **IF1210-IF121 | 1 股指套利            | 同时报单+追单 | -     | 21.0   | 19.0   | 5  | 21.0   |
| IF1210         | 股指 <b>1210</b>    |         | -14.0 | 2601.0 | 2600.0 | 5  | 2601.0 |
| IF1211         | 股指 <b>1211</b>    |         | -50.0 | 2580.0 | 2580.0 | 5  | 2581.0 |
| **IF1212-IF130 | 3 **IF1212-IF1303 |         | -     | -      | -      | 0  | -      |

2 下单版下单:鼠标点击报价表中的组合行情,软件会自动填单到自组合下单版,策略为用户设置的下单策略,如 果没有设置就是同时发单策略,用户可以在下单前通过下 单版零时调整下单策略。

3 挂单价下单:组合报单价格大于等于对手价时,组合报 单立即发出,报单价格小于对手价时组合报单不会发出而 是预埋在本地软件里,关闭软件重新打开不会保存

| 足 顶壁 山 平 地         | 扒下主,    | 大时扒    | 十里初[1]       | カインス     | 体行        |         |          |                                                                                             |           |        |                      |          |         |     |             |
|--------------------|---------|--------|--------------|----------|-----------|---------|----------|---------------------------------------------------------------------------------------------|-----------|--------|----------------------|----------|---------|-----|-------------|
| o                  |         |        |              |          |           |         | 〕        | 6略:                                                                                         | 同         | 时报单 +  | 追单                   | ~        | 刷新      |     |             |
|                    |         | 1      |              |          |           |         | -        |                                                                                             | 同時        | 时发出    |                      |          |         |     |             |
| <b>报价表</b> 报价表     | 夬 合约列   | 列表     |              |          |           |         | = [      |                                                                                             | E         | 村报单 +  | 追单                   |          |         |     | 1           |
| 合约                 | 合约名     | 自组合策略  |              | 最新价      | 买价        | 买量      |          |                                                                                             | 先         | 5报篑 _  | ~~~                  |          |         |     |             |
| **IF1210-IF1211    | 股指套利    | 同时报单+; | 自单 -         | 21.0     | 19.0      | 5       |          |                                                                                             | 无J        | 百形半 +  | 追甲                   |          |         |     |             |
| IF1210             | 股指1210  |        | -14.0        | 2601.0   | 2600.0    | 5       | 2        |                                                                                             |           |        |                      |          |         |     |             |
| IF1211             | 股指1211  |        | -50.0        | 2580.0   | 2580.0    | 5       | 2581     | .0                                                                                          | 7         | 总计     |                      | 2 0      | 2       | 2   |             |
|                    |         |        | 1            |          |           |         |          |                                                                                             | D.        | ●持合 ○  | 持合明细(                | ○组合持会    | ○持会汇总   | 对价  | 平仓          |
| 白细石下始长             |         |        | 用六组合         | EM -     |           | 6C == 3 | ≤忙前      | 100                                                                                         | (ご)<br>+台 |        | 11 (21-7344)         | O-ALLING | 01102.0 |     |             |
| 日祖古下毕奴             |         |        | 「田戸祖古        |          | KAK3C#    | 所有多     | 日本       | T T T                                                                                       | +===      | 用台 小枝  |                      | -+       | 寻去均从    | 本/0 | 124 00      |
| 会约· ★★101210       | JE1211  |        | <u></u> 余统编有 | 用户       | 百分        | E4044   | 火火       | <u>井平</u><br>                                                                               | 十分        | 10.0   | <b>报甲状</b> 念<br>拥首领徒 | 风父于叙     | 现公环加了   |     | 11(1) 11(1) |
| H200 IF 1210       | -161211 |        | -            | 00010041 | F1210-    | F1211   | <u>+</u> | <u><u><u></u></u><u><u></u><u></u><u></u><u></u><u></u><u></u><u></u><u></u><u></u></u></u> |           | 19.0   | 理甲等待                 | 040      | -       | 拉机  |             |
| 方向: ⑧买入 ○卖         | 出       |        |              | 00010041 | IF1211    |         | 买        | 开它                                                                                          | 1         | -      |                      | 0        | -       | 投机  |             |
| <b>Ⅲ亚· ●Ⅲ合 ○</b> 亚 | 合 〇亚会   |        |              | 00010041 | IF1210    |         | *        | 开仓                                                                                          | 1         | -      |                      | 0        | -       | 投机  |             |
| //+· @//@ 0+       | G 0+9   |        | -            | 00010041 | **IF1210- | F1211   | 푯        | 开仓                                                                                          | 1         | 21.0   | 全部成交                 | 1&1      | 21.00   | 投机  |             |
| 数量: 1 ≑            | 价格:     | 19.0 🗧 | 10           | 00010041 | IF1211    |         | 卖        | 升仓                                                                                          | 1         | 2580.0 | 全部成交                 | 1        | 2580.00 | 投机  |             |
|                    |         |        | 9            | 00010041 | IF1210    |         | 买        | 开仓                                                                                          | 1         | 2601.0 | 全部成交                 | 1        | 2601.00 | 投机  |             |
| 策略: 同时报单 + j       | 単 ∨     | 刷新     |              |          |           |         |          |                                                                                             |           |        |                      |          |         |     |             |
|                    |         |        |              |          |           |         |          |                                                                                             |           |        |                      |          |         |     |             |
| 埋                  | 单       |        |              |          |           |         |          |                                                                                             |           |        |                      |          |         |     |             |
| ~                  |         |        |              |          |           |         |          |                                                                                             |           |        |                      |          |         |     |             |
|                    |         |        |              |          |           |         |          |                                                                                             |           |        |                      |          |         |     |             |

图中一笔组合委托显示的报单状态"埋单等待":报单价格买 19< 对手价 (卖价 21)。

注意:软件关闭后重新打开后续自动追单策略将不再执行。

# 1.4 组合套利监控

组合下单后在用户组合报单中显示组合下单情况。

| 系统编 | 号  | 用户       | 合约              | 买卖 | 日开平 | 手数 | 报单价格   | 报单状态 | 成交手数  | 成交均价    | 套保 | 撤单 | 追单 | 砍单 |
|-----|----|----------|-----------------|----|-----|----|--------|------|-------|---------|----|----|----|----|
| +   |    | 00010041 | **IF1210-IF1211 | 卖  | 开仓  | 3  | 99.6   | 全部成交 | 3&3   | 99.20   | 投机 |    |    |    |
| -   |    | 00010041 | **IF1210-IF1211 | 买  | 开仓  | 3  | 100.0  | 全部成交 | 3&3   | 100.40  | 投机 |    |    |    |
|     | 48 | 00010041 | IF1210          | 买  | 开仓  | 1  | 2520.2 | 全部成交 | 1     | 2500.40 | 投机 |    |    |    |
|     | 47 | 00010041 | IF1210          | 买  | 开仓  | 1  | 2520.2 | 全部成交 | 1     | 2500.20 | 投机 |    |    |    |
|     | 46 | 00010041 | IF1210          | 买  | 开仓  | 1  | 2520.0 | 全部成交 | 1     | 2500.00 | 投机 |    |    |    |
|     | 45 | 00010041 | IF1210          | 买  | 开仓  | 1  | 2499.8 | 已撤单  | 0     | -       | 投机 |    |    |    |
|     | 44 | 00010041 | IF1210          | 买  | 开仓  | 1  | 2499.8 | 已撤单  | 0     | -       | 投机 |    |    |    |
|     | 42 | 00010041 | IF1211          | 卖  | 开仓  | 3  | 2380.0 | 全部成交 | 3     | 2399.80 | 投机 |    |    |    |
|     | 41 | 00010041 | IF1211          | 卖  | 开仓  | 3  | 2400.2 | 已撤单  | 0     | -       | 投机 |    |    |    |
|     | 43 | 00010041 | IF1210          | 买  | 开仓  | 1  | 2499.8 | 已撤单  | 0     | -       | 投机 |    |    |    |
| +   |    | 00010041 | **IF1210-IF1211 | 卖  | 平仓  | 2  | 99.8   | 全部成交 | 2 & 2 | 99.60   | 投机 |    |    |    |
| +   |    | 00010041 | **IF1210-IF1211 | 买  | 开仓  | 2  | 100.2  | 全部成交 | 2 & 2 | 120.30  | 投机 |    |    |    |
| 0   |    |          |                 |    |     |    |        |      |       |         |    |    |    | 0  |

用户组合报单中以一个报单组合的形式,完整的展示一个组合从开仓开始、撤单、追单、砍单,最后全部成交的过程,可以通过点击加减号就行展开收缩操作,默认是展开组合的。一个报单组合中包括了:一条自定义组合委托+N条单合约委托。自定义组合委托中,成交手数和成交均价字段,软件进行了特殊处理。便于更好的展示信息。

特殊字段:

- <u>成交手数:通过&符号,分割显示了组合中的第一腿和第二腿的各个成交手数,便于监控组合成交情</u>况。
- 成交均价:显示组合的实际成交价差。
- 撤单、追单、砍单:可以进行委托操作,对组合委托进行临时干预。

### 1.5 人工干预

当组合下单出现未成交的情况时,用户可以通过撤单、追单、砍单按钮就行人工干预。如果组合下单时自带了 追单的策略,在人工干预后,后续的追单策略不起作用。

撤单按钮:撤掉组合中未成交的单腿合约;

砍单按钮: 平掉组合中成交的单腿, 同时撤掉组合中未成交的单腿合约, 平仓价格是对手价。

追单按钮:撤掉组合中未成交的单腿合约,以新的对手价重新下单。

| 用户组合 | 报单 🔻     | 未成交单 所有國        | 託单 | 条件 | 单  | 成交记录   |          |       |         |    |    |    |
|------|----------|-----------------|----|----|----|--------|----------|-------|---------|----|----|----|
| 系统编号 | 用户       | 「合约」            | 买卖 | 开平 | 手数 | 报单价格   | 报单状态     | 成交手数  | 成交均价    | 撤单 | 追单 | 砍单 |
| -    | 00010041 | **IF1210-IF1211 | 买  | 开仓 | 1  | 10.4   | 未成交      | 0 & 1 | -       | 撤  | 追  | 砍  |
| 7    | 00010041 | IF1211          | 卖  | 开仓 | 1  | 2590.0 | 全部成交     | 1     | 2590.00 |    |    |    |
| 8    | 00010041 | IF1210          | 买  | 开仓 | 1  | 2600.0 | 未成交还在队列中 | 0     | -       |    |    |    |

## 2 快捷键精确下单

快捷键精确下单:通过一键快速精确的完成下单的。在使用快捷键下单前需要进行必要的前期设置,帮助 软件理解客户未来的下单意图。前期设置包括:设置快捷键、默认手数、自动开平。完成这些设置后就可以方 便的使用快捷键下单了。

#### 快捷键下单的操作步骤:

- 1 启用快捷键
- 2 光标选中报价表中的合约
- 3 按快捷键下单

下面我们将逐一介绍各个前期设置

### 2.1 快捷键设置

驟操盘软件在设置快捷键时,开放了所有的选项设置,便于客户可以组合出适合自己的快捷键功能。

| <b>兴</b><br><sup>常规下单</sup> | ▶<br>界面设置                              | <b>(</b><br>快;          | <b>之</b><br>速交易                            | <b>上</b> 盈山 | <b>▲</b><br>上<br>↓ | 风险预      | <b>)</b>           |      |
|-----------------------------|----------------------------------------|-------------------------|--------------------------------------------|-------------|--------------------|----------|--------------------|------|
| 键盘快速下单                      | ────────────────────────────────────── | 快速下单一                   |                                            |             |                    |          |                    |      |
| 鼠标快速下单                      | 操作步骤:                                  |                         |                                            |             |                    |          |                    |      |
| 默认手数                        | 1. 按 Fi<br>2. 田 F <sup>-</sup>         | 1 <b>键进</b> )<br>下建移动光标 | 、报价表 <mark>(</mark> 光 <sup>;</sup><br>进由合约 | 际已经在报价表     | 则可省略此              | 比步)      |                    |      |
| 数量倍率                        | 3. 按下新                                 | 表中的键下单                  | 027425                                     |             |                    |          |                    |      |
| 白动开观                        | 快捷键                                    | 买卖                      | 开平                                         | 价格          | 超价 I               | FAK指令丨   | 动作                 | 作用区域 |
| налт                        | 1                                      | 买                       | 自动                                         | 卖一价         | 0                  | ¥        | 发出报单 <b>(</b> 带确认) | 报价表  |
| 撤改单设置                       | 3                                      | 卖                       | 自动                                         | 买一价         | 0                  | <b>V</b> | 发出报单(带确认)          | 报价表  |
| 键盘快速撤改单                     | 小键盘 <b>1</b>                           | 买                       | 自动                                         | 卖一价         | 0                  |          | 发出报单 <b>(</b> 带确认) | 报价表  |
|                             | 小键盘 3                                  | 卖                       | 自动                                         | 买一价         | 0                  |          | 发出报单 <b>(</b> 带确认) | 报价表  |
|                             |                                        |                         |                                            |             |                    |          |                    |      |

- 快捷键:以上罗列的快捷键为系统的默认配置,主要是为了延续传统软件使用习惯。用户可以根据自己的 需要,对快捷键进行新增、删除或修改,合理规划使用避免冲突,一键下单快捷键支持组合键,例如Ctrl+Z。
- 买卖:根据需要可以设置买、卖、所有,所有表示买和卖同时支持,选择所有时开平只能选择平仓。这样
   组合可以使快捷键起到一键平仓的功能。
- 开平:根据需要可以设置开仓、平仓和自动,平仓包括了平今和平昨仓,并且平今优先。自动表示开平的 选择由自动开平规则判别---没有持仓时判别为开仓,有持仓且下单买卖方向和持仓相同时判别为开仓, 有持仓且下单买卖方向和持仓相反则判别为平仓。
- 价格:用户在设置一键下单的时候,可以根据自己的需要设置委托的价格包括买一价、卖一价、最新价。
- 超价:用户在设置一键下单的时候,可以根据自己的需要设置是否超价,系统的默认设置都是0,即不超价。超价设置为正数表示下单时有利于成交方向调整N个价位;超价设置为负数表示下单时不利于成交方向调整N个价位。

- FAK 指令: 勾选这个指令后, 客户一键下单所发出的报单就是以 FAK 指令下单
- 下单动作:用户在设置一键下单的时候,可以根据自己的需要设置对应的下单动作或填单动作。例如(发出报单带确认、发出报单不带确认、填单后光标到价格、填单后光标到手数、填单后光标到下单按钮等动作可选)

|   |                                           | ・ 曲 词           | 下单 —                     |                |      |       |      |                                                                                                    |
|---|-------------------------------------------|-----------------|--------------------------|----------------|------|-------|------|----------------------------------------------------------------------------------------------------|
|   | ▲ 月用確認<br>操作步骤:<br>1.按 F<br>2.用上<br>3.按下: | 1<br>下键移<br>表中的 | 1 中<br>健进入<br>动光标<br>键下单 | 、报价表(光<br>选中合约 | 标已   | 经在报价表 | 测可省略 | 計此步)                                                                                                    |
|   | 快捷键                                       |                 | 买卖                       | 开平             |      | 价格    | 超价   | 动作                                                                                                    |
|   | 1                                         | Ę               | 买                        | 开仓             |      | 卖一价   | 1    | 发出报单(不带确认)                                                                                                    |
| • | )(                                        |                 |                          |                | 1000 |       |      | 无<br>发出报单(带确认)<br>发出报单(不带确认)<br>填单后光标不动<br>填单后光标到合约代码<br>填单后光标到买卖<br>填单后光标到开平<br>填单后光标到数量<br>填单后光标到数量<br>填单后光标到价格<br>填单后光标到下单按钮 |
|   |                                           |                 |                          |                |      |       |      | <b>増加</b> 删除                                                                                                    |

- 作用区域:系统默认的一键下单区域为报价表内,也可选择作用区域为软件界面全局,即在整个软件界面
   内,光标无论在任何处均可实现一键快速下单。
- 智能挂平:客户根据需要在此处设置挂单平仓的超出价位。当使用设置了智能挂平的快捷键下单成交后, 软件根据设置的参数,挂出平仓报单。平仓报单价格 = 成交价 + 设置的挂平参数。

#### 快捷键设置步骤:

- 1 点击软件菜单栏中配置,进入配置菜单。
- 2选择【快速交易】-键盘快速下单
- 3 勾选启动键盘快速下单
- 4 点击增加按钮,设置各个字段
- 5 点击确定。

2.2 默认手数设置

默认手数:是指您在进行下单操作时还没有填写下单手数或没有明确指定下单手数时,系统会按照默认手数设置的数量形成下单指令中的委托数量。

哪些下单操作会涉及默认手数:

快捷键一键下单 单击/双击报价表 单击/双击报价块 下单板填入合约代码后 使用自动开平功能

#### 单击/双击持仓

#### 默认手数设置步骤:

- 1 点击软件菜单栏中配置,进入配置菜单。
- 2 选择【快速交易】-默认手数。
- 3 点击增加按钮,输入品种或合约代码,输入默认手数
- 4 点击确定。

| <b>米</b><br>常规下单                 | <b>下</b><br>界面设置                       | <b>人</b> 快速交易                             |                                              |      |
|----------------------------------|----------------------------------------|-------------------------------------------|----------------------------------------------|------|
| 键盘快速下单<br>鼠标快速下单<br><b>默认手数</b>  | 按品种或合约设置默认<br>如未设置指定合约的现<br>在合约输入框输入快打 | 从手数,可在键盘鼠标快<br>就认手数,则使用该品种<br>連代码后,自动替换为对 | 速下单中使用。<br>的默认手数,默认为1手。<br>1应合约。鼠标输入合约时,品种排列 | 可成   |
| 数量倍率<br>自动开平<br>撤改单设置<br>键盘快速撤改单 | <u>品种/合约代码</u><br>IF<br>IF1201         | 默认手数<br>1<br>10<br>1                      |                                              | 上移   |
|                                  |                                        |                                           | 增加 删除                                        | 确定取消 |

说明:

默认手数设置可按品种和合约设置对应的默认委托手数。如上图所示中 IF(品种)和 IF1201(合约),当 品种和合约都设置有默认手数时,委托以合约优先、品种其次的顺序确定对应的默认手数。

#### 2.3 自动开平设置

**自动开平**是指用户在进行下单操作时没有明确指定开仓、平仓或平今,同时可能没有明确指定下单的手数的情况下,系统会按照特定规则理解用户意图,发出下单指令。

| <b>兴</b><br>常规下单                   | 下了 (1) (1) (1) (1) (1) (1) (1) (1) (1) (1)                                                                             |
|------------------------------------|----------------------------------------------------------------------------------------------------|
| 壁盘快速下单<br>鼠标快速下单<br>默认于数<br>数量倍率   | 自动开平是指使用键盘或配标快捷下单时,按下面的选项自动控制开平及手数<br>如果没有持仓,按默认手数发开仓单<br>如果有持仓,则:                                                     |
| 自动开平<br>撤改单设置<br>健盘快速撤单<br>甘全辞会地速键 | <ul> <li>○按持仓里全平,按住 临时切换成默认平超出不处理模式</li> <li>○按默认手款平仓,超出可平量部分不处理,按住 临时切换成全平模式</li> <li>●按默认手款平仓,超出可平量部分反向开仓</li> </ul> |
| A C HE M C M H                     | □下単前先嚴禎回方向挂単 □平仓前撤同合约反方向开仓单 *以上按键不支持组合键,只允许单个按键                                                                        |
|                                    | <b>通定</b> 取消                                                                                                    |

哪些下单操作会涉及到自动开平:

键盘快捷下单(开平设置自动的):用户按一个键就直接发单,不需要输入开平和手数。开平的选择由自动开

#### 平功能完成

鼠标捷下快单:用户双击报价表、报价块、多档行情、持仓就直接发单,不需要输入开平和手数。开平的选择 由自动开平功能完成

客户可以在【快速交易】-【自动开平】页面中对3个选项进行选择:

按持仓量全平(这个是默认选项) 按默认手数平仓,超出持仓量部分不处理 按默认手数平仓,超出持仓量部分反向开仓

#### 按持仓量全平

- 用户只要做了和持仓方向相反的下单快捷下单,就一定是全平。
- 选持仓量全平,用快捷平仓时,如果有未成交平仓单占用了可平量,软件会先自动撤未成交单,再平仓。
- 此选项是默认选项,对大多数客户都适用。

#### 按默认手数平仓,超出持仓量部分不处理

- 此选项适合于习惯分笔开仓,分笔平仓的用户。
- 选默认手数平仓,用快捷平仓时,如果可平量大于要平仓的默认手数,同时又有一些未成交平仓当,软件 不会自动撤未成交平仓单,需要客户手动撤单。只有当可平量小于要平仓的默认手数,软件会先自动撤未 成交单,再平仓。

#### 按默认手数平仓,超出持仓量部分反向开仓

- 此选项适合于习惯分笔开仓,分笔平仓的用户。
- 选默认手数平仓,超过反开时,用快捷平仓,如果默认手数大于可平量,此时软件平掉可平持仓,剩余手数反开
- 此选项不会执行自动撤单。需要手动撤单。

#### 3. 风控预警

功能:风险预警的作用是帮助客户监控自己的交易风险,养成良好的交易习惯,克服人性的弱点

| <b>兴</b><br>常规下单                      | ▶<br>界面设置                                    | ()<br>快速交易         | 止盈止损  | 风险预警   |
|---------------------------------------|----------------------------------------------|--------------------|-------|--------|
| 文易所异常盖控<br>过度交易限制<br>防误操作<br>多档行情价格预警 | <ul> <li>□ 启用异常交易监</li> <li>品种或合约</li> </ul> | 控 提示音<br>频繁报撤单(次数) | v<br> | 不发声 锁定 |
|                                       |                                              |                    |       | 增加 删除  |

风控预警包括: 交易所异常监控、过度交易限制、防误操作、多档行情价格预警。

# 3.1 交易所异常监控

| <b>兴</b><br>常规下单 | ▶<br>界面设置    | <b>()</b><br>快速交易 | <b>止</b> 盈止损 | 风险预警  |       |
|------------------|--------------|-------------------|--------------|-------|-------|
| 交易所异常监控          | ✔启用异常交易监控    |                   |              |       |       |
| 过度交易限制           |              | 提示音 💌             |              | 不发声   |       |
| 资金管理             | 品种或合约        | 频繁报撤单(次数)         | <b>~</b>     |       |       |
| 情绪管理             | IF<br>IE1210 | 7                 |              |       |       |
| 防下单板误操作          | IF1211       | 2                 |              |       |       |
| 行情异常提示           |              |                   |              |       |       |
|                  |              |                   |              |       |       |
|                  |              |                   |              |       |       |
|                  |              |                   |              |       |       |
|                  |              |                   |              |       |       |
|                  |              |                   |              |       |       |
|                  |              |                   |              | 增加 刪除 |       |
|                  |              |                   |              |       |       |
|                  |              |                   |              |       |       |
|                  |              |                   |              |       | 确定 取消 |

交易所异常监:使用前需要客户先设置品种和合约,当撤单的次数大于设置的参数时,再次进行撤单时软件会提示预警。此功能需要客户勾选启用异常交易监控。

例如:图中 IF1211 撤单参数为 2,那么在第 2 次撤单时,提示客户

| 警告                                       | ×       |
|------------------------------------------|---------|
| IF合约撤单将达到4次,撤单预警线3次,确定再撤单吗?              |         |
| 撤单:买入开仓IF1210 剩余1手<br>撤单:买入开仓IF1210 剩余1手 |         |
|                                          |         |
|                                          | ( 确认 取消 |

#### 注意**:**

交易所异常监控可以按合约和品种设置,如果设置品种代表整个品种能撤单的次数为多少。 如截图中 IF7 表示 整个股指的撤单次数为7次。IF12103 表示 股指1210合约的撤单次数为3次,IF12112 表示股指1211合约的撤单次数为2次。

# 3.2 过度交易限制

过度交易限制:即客户在交易中超过了自定的一些限制时发出提醒/阻止报单。 客户可以按照自己的需求对合约/品种设置(指定的合约优先级别高于品种):

- 累计开仓预警(手/次)
- 累计开仓限制(手/次)
- 单笔开仓限制(手)
- 买/卖开仓限制(手)

预警和限制触发的规则:

当客户进行开仓操作时,软件会先检测预警限制参数是否已经满,如交易统计的数据大于设置的参数时就发出

#### 预警和限制。

- 注意 1: 同时设置 IF 10 和 IF1401 5 时,那么 IF1401 合约的过度交易限制就按 IF1401 设置的参数 5 手统计, IF 10 表示整个 IF 品种的交易限制为 10 手。
  - 2: 未成交挂单计入开仓手数的统计,撤单后统计数相应的减少。

| <b>入</b><br>常规下单         | ▶<br>界面设置               | <b>()</b><br>快速交易        | 上盈山                   | L损 风险                     | <mark>り</mark><br><sup> </sup>                |                         |  |
|--------------------------|-------------------------|--------------------------|-----------------------|---------------------------|-----------------------------------------------|-------------------------|--|
| 交易所异常监控<br><b>过度交易限制</b> | ☑ 启用日内过度                | 5交易限制                    |                       | 提示音 ~                     |                                               | <b>不发声</b> 锁定           |  |
| 防误操作<br>多档行情价格预警         | 合约或品种  <br>IF<br>IF1210 | <u>开仓顶警(手)</u><br>8<br>4 | 开仓预警(次)<br>不限制<br>不限制 | <u>开仓限制(手)</u><br>10<br>5 | <u></u><br>开<br>で<br>限制<br>不<br>限制<br>不<br>限制 | 单笔开仓限制(手)<br>不限制<br>不限制 |  |
| -                        |                         |                          |                       |                           | 増                                             | 加删除                     |  |

在触发预警后软件则会自动发出警示,预警时点击确认可以继续下单。

| 警告                                                                       | × |
|--------------------------------------------------------------------------|---|
| IF1210合约已开仓4手,开仓警戒线4手,将要再开1手, 确定吗?<br>下单(限价):卖出开 IF1210 1手 价格(限价):2615.0 |   |
| (                                                                        |   |

而在触发限制后则会阻止报单。阻止时点击确认软件也不会下单

| 警告                                 | × |
|------------------------------------|---|
| IF1210合约已开仓5手,限制开5手,已阻止再开1手        |   |
| 下单(限价):卖出开 IF1210 1手 价格(限价):2615.0 |   |
|                                    |   |
|                                    | ( |

### 3.3 防误操作

防误操作:顾名思义就是为了防止客户因误操作而导致损失。当客户下单时达到预警线会弹框提醒。 注意 2:参数设置为0时,默认不起作用。

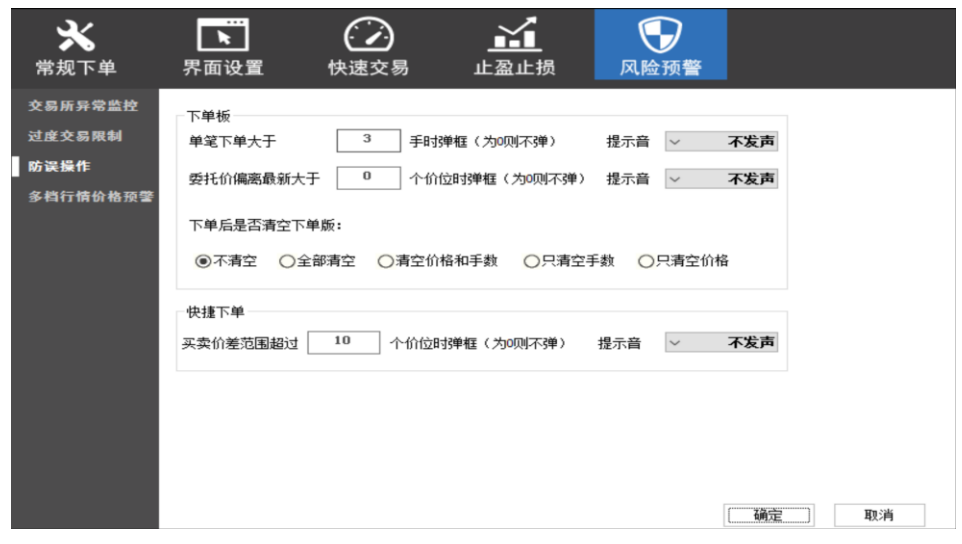

如上图我们在一次报出 21 手单(超出设定的 20 手)时软件则会发出弹框提

| 警告                                 | ×     |
|------------------------------------|-------|
| 防误操作: 超过单笔最大手数限制                   |       |
| 下单(限价):买入开 IF1210 4手 价格(限价):2615.2 |       |
|                                    |       |
|                                    | 【确认取消 |

而在偏移了设定的价位时也会有提示。

| 曾          | 告                                         | × |
|------------|-------------------------------------------|---|
| <b>B</b> ) | 误操作: 偏离最新价最大价位限制                          |   |
| Ť          | 「单(限价):买入开 IF1210 1手 价格(限价):2619.2        |   |
|            | [] [] [] [] [] [] [] [] [] [] [] [] [] [] |   |
|            | (                                         |   |

行情异常提醒

软件针对一些波动的异常行情也做了相关的提示,以防客户因为突来的异常行情而严重亏损。 客户可以针对买卖价差范围超过 N 个价位设置弹出弹框,并选择或自定义提示音。

#### 注意 2: 参数设置为0时,默认不起作用。

这样当买卖价异常时,客户在使用快捷下单软件就会发出提醒。

| 警告                                                 | ×       |
|----------------------------------------------------|---------|
| 买卖价差超出设定<br>下单(限价):买入(自动开平)IF1210 4手 价格(限价):2619.2 |         |
|                                                    | [ 确认 取消 |

#### - 25 -

# 3.4 多档行情价格预警

设置多档行情预警后,当行情达到预警情况时,在多档行情中会出现预警信息。

| <b>☆</b><br><sup>常规下单</sup> | ▶<br>界面设置      | <b>()</b><br>快速交易 |      | 风险预       | <b>)</b><br>〔警  |    |
|-----------------------------|----------------|-------------------|------|-----------|-----------------|----|
| 交易所异常监控<br>过度交易限制           | ☑多档行情警告顏       | 铯                 |      |           |                 | 锁定 |
| 防误操作                        | 日本<br>日本<br>日本 | 前价格<br>买一价        | 距离价格 | 文字预警<br>☑ | <u>价位</u><br>10 |    |
| 多档行情价格预警                    |                |                   |      |           |                 |    |
| IF1210                      |                |                   | 0.0  |           |                 |    |
| 最新价预                        | 警              |                   |      |           |                 |    |
| 卖᠐                          |                | -                 | 0    |           |                 |    |
| 买0                          | 261 <b>4</b> . | 0                 | 4    |           |                 |    |

### 3.5 騛操盘监控功能

通过风险预警功能,设置一定的风控参数后, 驟操盘可以做到软件只能平仓,不能开仓。这样可以满足一 部分风险监控的使用需求。

过度交易限制中设置合约"所有",开仓限制 "0"手。这样用户下任何手数都会提示超过限制。

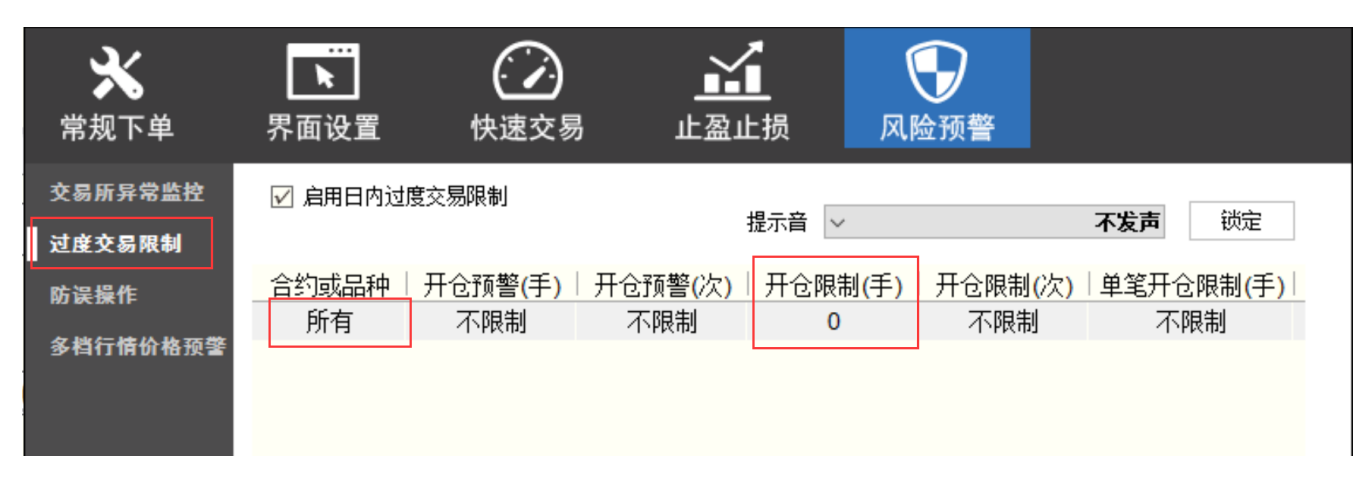

# 三、騛操盘(FCP)基本操作

1. 界面版块的拖拽、堆叠和最大化及还原

# 1.1 功能界面版块的拖拽、堆叠:

驟操盘终端的界面中所有的版块均是模块化设置,都可以自由的拖动和堆叠。

版块如何拖拽?

如图 1 中 2 个版块未成交单栏和报价表,现在是堆叠在一起的。我们的目标是把版块拖拽布局成图 2 中 左右 并列的样子

| 未成交    | 单(F2)  | 报价表(                | (F1)      |                        |     |    |        |        |               |        |        |      |
|--------|--------|---------------------|-----------|------------------------|-----|----|--------|--------|---------------|--------|--------|------|
| 合约     | 最新价    | → 涨跌                | _<br>  买价 | ────────────────────── | 卖价  | 卖量 | 涨跌幅    | 涨停价    | │跌停价          | 昨结算    | 今开盘    | 最高   |
| IF1210 | 2353.8 | <mark>3 -2</mark> 6 | -         | 0                      | 250 | 3  | -9.99% | 2876.4 | 2353.6        | 2615.0 | 2615.0 | 2616 |
| IF1211 | 2630.0 |                     |           | 0                      |     | 0  | 0.00%  | 2893.0 | 2367.0        | 2630.0 | 2630.0 | 2630 |
| IF1303 | 2500.0 |                     |           | 0                      |     | 10 | -7.06% | 2959.0 | 2421.0        | 2690.0 | 2959.0 | 2959 |
| TF1306 | 98.48  |                     |           | 0                      |     | 0  | 0.00%  | 100.44 | 96.5 <b>2</b> | 98.48  |        |      |
|        |        |                     |           |                        |     |    |        |        |               |        |        |      |
|        |        |                     |           |                        |     |    |        |        |               |        |        |      |
|        |        |                     |           |                        |     |    |        |        |               |        |        |      |
|        |        |                     |           |                        |     |    |        |        |               |        |        |      |
|        |        |                     |           |                        |     |    |        |        |               |        |        |      |

| 未成交单(F2) |                  | 报价表    | ₹(F1)  |     |    |    |     |    |
|----------|------------------|--------|--------|-----|----|----|-----|----|
| 报单编号│合约  | 买卖 开平 报单手数 未成交手数 | 合约     | │最新价   | 涨跌  | 买价 | 买量 | 卖价  | 卖  |
|          |                  | IF1210 | 2353.8 | -26 | -  | 0  | 250 | 3  |
|          |                  | IF1211 | 2630.0 |     |    | 0  |     | 0  |
|          |                  | IF1303 | 2500.0 |     |    | 0  |     | 10 |
|          |                  | TF1306 |        |     |    | 0  |     | 0  |
|          |                  |        |        |     |    |    |     |    |
|          |                  |        |        |     |    |    |     |    |
|          |                  |        |        |     |    |    |     |    |
|          |                  |        |        |     |    |    |     |    |

操作步奏:

1 鼠标左键点中报价表栏目的标签不放。

2 开始拖动鼠标,移动至未成交单栏的中间位置

3 此时软件中出现蓝色的方块,未成交单栏的中间位置出现5个蓝色的箭头。见图3

4 将鼠标移动至右边箭头上,此时蓝色方块出现并占据未成交单栏的右半边。

5 放掉鼠标左键, 报价表成功移动至未成交单栏的右边

|        | 20  |      |        |        |         |         |        |    |    |     | FT) 🔺  | 扳竹表( | ₽(F2)  | 未成交互          |
|--------|-----|------|--------|--------|---------|---------|--------|----|----|-----|--------|------|--------|---------------|
|        |     | 最高·  | 今开盘    | 昨结算    | 跌停价     | 涨停价     | 涨跌幅    | 卖量 | 卖价 | 买量  | 买价     | 涨跌   | 最新价    | 合约            |
|        |     | 2616 | 2615.0 | 2615.0 | 2353.6  | 2876.4  | -9.99% |    |    |     |        |      |        | IF1210        |
|        |     | 2630 | 2630.0 | 2630.0 | 2367.0  | 2893.0  | 0.00%  | 0  |    |     |        |      |        | IF1211        |
|        |     | 2959 | 2959.0 | 2690.0 | 2421.0  | 2959.0  | -7.06% | 10 |    |     |        |      |        | IF1303        |
|        |     |      |        | 98.48  | 96.52   | 100.44  | >00%   | ≪₀ |    |     |        |      |        | <b>\$1306</b> |
| IF1210 | 合约  |      |        |        |         |         |        | ~  |    |     |        |      |        |               |
| ⊙买入 ●  | 买卖  |      |        |        |         |         |        | Ť  |    |     |        |      |        |               |
| ⊙开仓 ●  |     |      |        |        |         |         |        |    |    |     |        |      |        |               |
|        |     |      |        |        |         |         |        |    |    |     |        |      |        |               |
|        | 手数  |      |        |        |         |         | 持仓(F3) |    |    |     | 己录(F4) |      | £单(F5) | 所有委托          |
| 250    | 指定价 | 保证金  | ;  占用  | │持仓盈号  | 3   可平量 | 卖   总持仓 |        |    |    | 単状态 | 开平   挂 | 买卖   | 合约     | 报单编号          |
|        |     |      |        |        |         |         |        |    |    |     |        |      |        |               |
|        |     |      |        |        |         |         |        |    |    |     |        |      |        |               |
|        |     |      |        |        |         |         |        |    |    |     |        |      |        |               |
|        |     |      |        |        |         |         |        |    |    |     |        |      |        |               |
|        |     |      |        |        |         |         |        |    |    |     |        |      |        |               |
|        |     |      |        |        |         |         |        |    |    |     |        |      |        |               |
|        |     |      |        |        |         |         |        |    |    |     |        |      |        |               |

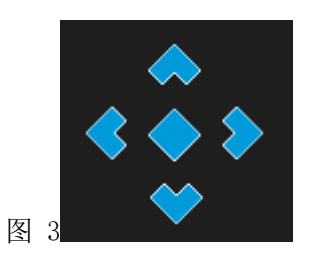

图 1

图 2

蓝色箭头作用:

- 1 向上箭头:把拖拽的版块放到目标版块的上半部。
- 2 向下箭头:把拖拽的版块放到目标版块的下半部。
- 3 向左箭头:把拖拽的版块放到目标版块的左半部。
- 4 向右箭头:把拖拽的版块放到目标版块的右半部。
- 5 中间方块:把拖拽的版块覆盖掉目标版块。

### 1.2版块堆叠

如图 5 中 2 个版块未成交单栏和报价表,现在是左右分开并排的。我们的目标是把版块拖拽布局成图 6 中 堆 叠的样子

| 未成交单(F2) |            |         | 报价表(    | F1)    |     |    |    |     |    |
|----------|------------|---------|---------|--------|-----|----|----|-----|----|
| 报单编号 合约  | 买卖 开平 报单手数 | 1 未成交手数 | -<br>合约 | │最新价   | 涨跌  | 买价 | 买量 | 卖价  | 卖  |
|          |            |         | IF1210  | 2353.8 | -26 | -  | 0  | 250 | 3  |
|          |            |         | IF1211  | 2630.0 |     |    | 0  |     | 0  |
|          |            |         | IF1303  | 2500.0 |     |    | 0  |     | 10 |
|          |            |         | TF1306  |        |     |    | 0  |     | 0  |
|          |            |         |         |        |     |    |    |     |    |
|          |            |         |         |        |     |    |    |     |    |
|          |            |         |         |        |     |    |    |     |    |
|          |            |         |         |        |     |    |    |     |    |

| 未成交會   | 单(F2)  | 报价表( | F1) |    |     |    |        |        |               |        |        |      |
|--------|--------|------|-----|----|-----|----|--------|--------|---------------|--------|--------|------|
| 合约     | 最新价    | 涨跌   | 买价  | 买量 | 卖价  | 卖量 | 涨跌幅    | 涨停价    | 跌停价           | 昨结算    | 今开盘    | 最高   |
| IF1210 | 2353.8 | -26  | -   | 0  | 250 | 3  | -9.99% | 2876.4 | 2353.6        | 2615.0 | 2615.0 | 2616 |
| IF1211 | 2630.0 |      |     | 0  |     | 0  | 0.00%  | 2893.0 | 2367.0        | 2630.0 | 2630.0 | 2630 |
| IF1303 | 2500.0 |      |     | 0  |     | 10 | -7.06% | 2959.0 | 2421.0        | 2690.0 | 2959.0 | 2959 |
| TF1306 | 98.48  |      |     | 0  |     | 0  | 0.00%  | 100.44 | 96.5 <b>2</b> | 98.48  |        |      |
|        |        |      |     |    |     |    |        |        |               |        |        |      |
|        |        |      |     |    |     |    |        |        |               |        |        |      |
|        |        |      |     |    |     |    |        |        |               |        |        |      |
|        |        |      |     |    |     |    |        |        |               |        |        |      |

操作步奏:

- 1 鼠标左键点中报价表栏目的标签不放。
- 2 开始拖动鼠标,移动至未成交单栏的中间位置
- 3 此时软件中出现蓝色的方块,未成交单栏的中间位置出现5个蓝色的箭头。见图3
- 4 将鼠标移动至中间菱形上,此时蓝色方块出现并覆盖未成交单栏。
- 5 放掉鼠标左键,报价表成功移动并覆盖未成交单栏。

### 1.3 最大化及还原

最大化的作用:便于在盘后复盘时,看成交记录和所有委托信息。 最大化操作步骤:

- 1 点击任意一个标签右边的下拉按钮;
- 2 此时出现最大化选择按钮,点击;
- 3 软件完成最大化切换,最大化后界面中所有的版块堆叠在一起;

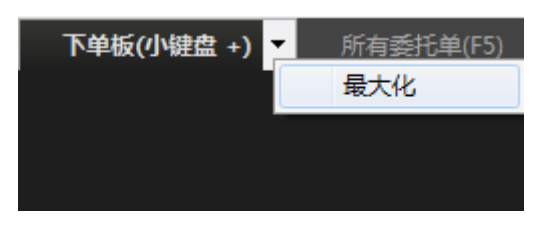

| - | 28 | - |
|---|----|---|
|---|----|---|

| ■ ■ ■ ■ ■ ■ ■ ■ ■ ■ ■ ■ ■ ■ ■ ■ ■ ■ ■ | 交易终端            |          |        |    |      |    |     | 合约组 | 系统     | 风格     | 配置     |    |
|---------------------------------------|-----------------|----------|--------|----|------|----|-----|-----|--------|--------|--------|----|
| 报价表(F1)                               | 报价块             | 合约列表(F6) | 资金会    | Ę. | 多档行情 | i  | 下单板 | 未成交 | 5单(F2) | 所有委托   | 单(F5)  | 条  |
| 合约                                    | 一合约名            | 最新价      | 涨跌     | 买价 | 买量   | 卖价 | 卖量  | 成交量 | 持仓量    | 涨停价    | 跌停价    | 今  |
| **IF1210-IF                           | 1211 23111-11   | 1 -539.4 | -      | -  | 0    | -  | 0   | 0   | 0      | -      | -      |    |
| IF1210                                | 股指 <b>121</b> ( | 2353.6   | -261.4 | -  | 0    | -  | 0   | 2   | 7      | 2876.4 | 2353.6 | 26 |
| IF1211                                | 股指 <b>121</b> 1 | 2893.0   | 263.0  | -  | 0    | -  | 0   | 2   | 32     | 2893.0 | 2367.0 | 26 |
|                                       |                 |          |        |    |      |    |     |     |        |        |        |    |

还原操作步骤:

- 1 点击任意一个标签右边的下拉按钮;
- 2 此时出现还原选择按钮,点击;
- 3 软件切换到最大化之前的状态;
  - 2. 鼠标快速下单

鼠标在报价表内实现快速委托

| <b>入</b><br>常规下单                                                                                                    | 下         下           界面设置         快速交易                                           | 止盈止损 风险预警                                                                                                    |
|----------------------------------------------------------------------------------------------------|-----------------------------------------------------------------------------------|----------------------------------------------------------------------------------------------------|
| <ul> <li>键盘快速下单     <li>鼠标快速下单     <li>默认于数     <li>数量倍率     <li>自动开平</li> <li>撤改单设置</li> <li>键盘快速撤单     <li>其它键盘快速键</li> </li></li></li></li></li></ul> | 鼠标点报价         単击时 <b>填单后光标到价格</b> 双击时       无:::::::::::::::::::::::::::::::::::: | 鼠标点持仓         单击时 <b>填单后光标到价格</b> 双击时 <b>发出报单(带确认)</b> 填单下单价格调整         鼠标点击报价或持仓时调整       0         水戶指令类型 <b>限价</b> ~         当焦点在"状态栏"时,可以使用         快捷键       切换类型。         (注意设置不要与其他快捷键/冲突) |
|                                                                                                    | 注意:郑商所、大商所组合套利指令不支持<br>◆鼠标单击自选合约或报价块动作                                            | АК、FOK,请谨慎使用,以免造成资金损失!<br>确定 取消                                                                                                    |

| 振价表    | (F1)   | 期权报价者  | E   |        |    |    |        |        |        |        |        |        |   |
|--------|--------|--------|-----|--------|----|----|--------|--------|--------|--------|--------|--------|---|
| 合约     | 最新价    | 涨跌     | 买量  | 买价     | 卖价 | 卖量 | 涨跌幅    | 涨停价    | 跌停价    | 昨结算    | 今开盘    | 最高价    | 1 |
| IF1210 | 2421.0 | -194.0 | 0   |        |    | 0  | -7.42% | 2876.4 | 2353.6 | 2615.0 | 2615.0 | 2800.0 | 2 |
| IF1211 | 2650.0 | 20.0   | 0   |        |    | 0  | 0.76%  | 2893.0 | 2367.0 | 2630.0 | 2655.0 | 2660.0 | 2 |
| IF1212 | 2550.0 |        | 0   |        |    | 0  | -3.77% | 2915.0 | 2385.0 | 2650.0 | 2550.0 | 2550.0 | 2 |
| IF1303 | 2959.0 | 269,0  | 250 | 2421.0 |    | 50 | 10.00% | 2959.0 | 2421.0 | 2690.0 | 2959.0 | 2959.0 | 2 |
|        |        |        |     |        |    |    |        |        |        |        |        |        |   |

软件可以在行情报价表上快速下单的功能,具体操作方式是:在行情报价表中将鼠标箭头移至您需要委托的合约行,在买入价/量或卖出/量区域双击鼠标左键,您即可以在弹出的委托确认框点击确认即可完成委托下单。

- 买卖方向:系统默认设置是反向下单,即点卖价下买单、点买价下卖单。如果您的操作习惯与此相反,您可以进入【配置】→【进入配置菜单】→【快速交易】→【鼠标快速下单】进行下单方向的更改。
- 委托价格:使用行情表鼠标快速下单时,委托价格即为您点击时行情表中的买入/卖出价。
- 委托手数:使用行情表鼠标快速下单时,委托手数为您设置的品种/合约默认手数。如果您未设置该品种/合约默认手数,系统默认为1手。
- 开/平仓:使用行情表鼠标快速下单时,系统均默认配合打开"自动开平仓"功能。无持仓系统默认 进行开仓操作;有持仓如果点击的买卖方向和持仓相同则继续开仓;有持仓如果点击的买卖方向和持 仓相反则进行平仓操作。
- FAK 指令: 当客户勾选 FAK 指令后,通过鼠标下单都将打出 FAK 的指令。
- 当您鼠标点击买卖区域之外的地方时,合约框将填入选中的合约的代码,买卖方向和开平仓则需要手动选择。

### 鼠标在多档行情内实现快速委托

软件可以在多档行情进行上快速下单,具体操作方式是:在多档行情中的买卖价区域进行双击下单(具体动作可在配置中进行设置)。

### 注:相关设置与报价表相通。

<u>美① 2959.0 50</u> <u>実① 2421.0 250</u>

3. 快速撤单

# 3.1 鼠标快速撤单

鼠标撤单需要在【撤改单设置】中勾选启用鼠标双击撤单。

| <b>☆</b><br><sup>常规下单</sup>              | ▶<br>界面设置                             | ()<br>快速交易          | 止盈止损 | ●<br>风险预警 |    |    |
|------------------------------------------|---------------------------------------|---------------------|------|-----------|----|----|
| <u>健盘快速</u> 下单<br>鼠标快速下单<br>默认手数<br>数量倍率 | 常規撤单<br>✓ 鼠标双击撤<br>✓ 撒单前确认<br>□ 隐藏撒单拐 | 单<br>(<br>钮(未成交单板块) |      |           |    |    |
| 自动开平<br>撤改单设置<br>键盘快速撤单                  | 常规改单                                  | 施                   |      |           |    |    |
| <u> </u>                                 |                                       |                     |      |           |    |    |
|                                          |                                       |                     |      |           |    |    |
|                                          |                                       |                     |      |           | 确定 | 取消 |

客户可以在未成交/所有委托单中选中未成交的报单双击进行撤单,也可以点击栏目下方的撤单和全撤按钮进 行撤单操作。

| 未成交单   | 单(F2)  |    |    |      |       |        |          |
|--------|--------|----|----|------|-------|--------|----------|
| 报单编号   | 合约     | 买卖 | 开平 | 报单手数 | 未成交手数 | 刘│报单价格 | 报单时间     |
| 148034 | IF1303 |    | 开仓 | 50   | 50    | 2959.0 | 12:10:42 |
| 147061 | IF1303 | 买  | 开仓 | 50   | 50    | 2421.0 | 12:10:20 |
| 147023 | IF1303 | 买  | 开仓 | 50   | 50    | 2421.0 | 12:10:19 |
| 147001 | IF1303 | 买  | 开仓 | 50   | 50    | 2421.0 | 12:10:19 |
| 146974 | IF1303 | 买  | 开仓 | 50   | 50    | 2421.0 | 12:10:18 |
| 146782 | IF1303 | 买  | 开仓 | 50   | 50    | 2421.0 | 12:10:12 |
|        |        |    |    |      |       | 撤单     | 全撤       |

# 3.2 键盘快速撤单

1)在使用键盘快速撤单的功能前我们需要先在【键盘快速撤改单】中勾选启用键盘快速撤改功能。

2) 我们在软件中预设 3 种撤单动作:撤销选中单、全部撤单及撤销上一笔单。客户可以按照自己的需要设置 对应快捷键。

| <b>米</b><br>常规下单 | 下<br>界面设置     | 快速交易         | 止盈止损           | ●<br>风险预警   |      |    |
|------------------|---------------|--------------|----------------|-------------|------|----|
| 键盘快速下单           | 🗌 启用键盘快速撤单    |              |                |             |      |    |
| 鼠标快速下单           | 操作步骤:         |              |                |             |      |    |
| 默认手数             | 1.按F2键进入未成交   | 单列表(光标已在则可   | 省略)            |             |      |    |
| 教景信率             | 2.用上下键移动光标    | 或用鼠标直接选中报    | 单              |             |      |    |
| 4-1 T T          | 3. 按下表中的键撤单   |              |                |             |      |    |
| 目初升平             | 快捷键           | 动作           |                |             |      |    |
| 撤改单设置            | Delete        | 撤销选中         | 单              |             |      |    |
| 键盘快速撤单           | Ctrl + Delete | 全部撤          | 単              |             |      |    |
| -<br>甘心健舟軌薄鍵     | 小键盘 *         | 无            |                |             |      |    |
| 开口睡血闪烁睡          | 小键盘 -         | 撤销选中         | 甲              |             |      |    |
|                  | 小键盘/          | 九            | 1.14           |             |      |    |
|                  | ~             | 撤销最后一        | -个里            |             |      |    |
|                  |               |              |                | 增加刪         | 除    |    |
|                  | 注音事话:"全部撒单"、" | 撤销最后——个单"和"撤 | 销费了一个单         | "三个动作所对应的快捷 | 软件界面 |    |
| 9                | 丙全局有效,使用须谨慎   | 其他的动作必须遵     | <u>假以上操作步骤</u> | 0           |      |    |
|                  |               |              |                |             |      |    |
|                  |               |              |                |             |      |    |
|                  |               |              |                |             | 确定   | 取消 |

# 4. 鼠标快速平仓

鼠标快速平仓即为客户双击已有持仓,软件利用自动开平的原理进行发出平仓报单。

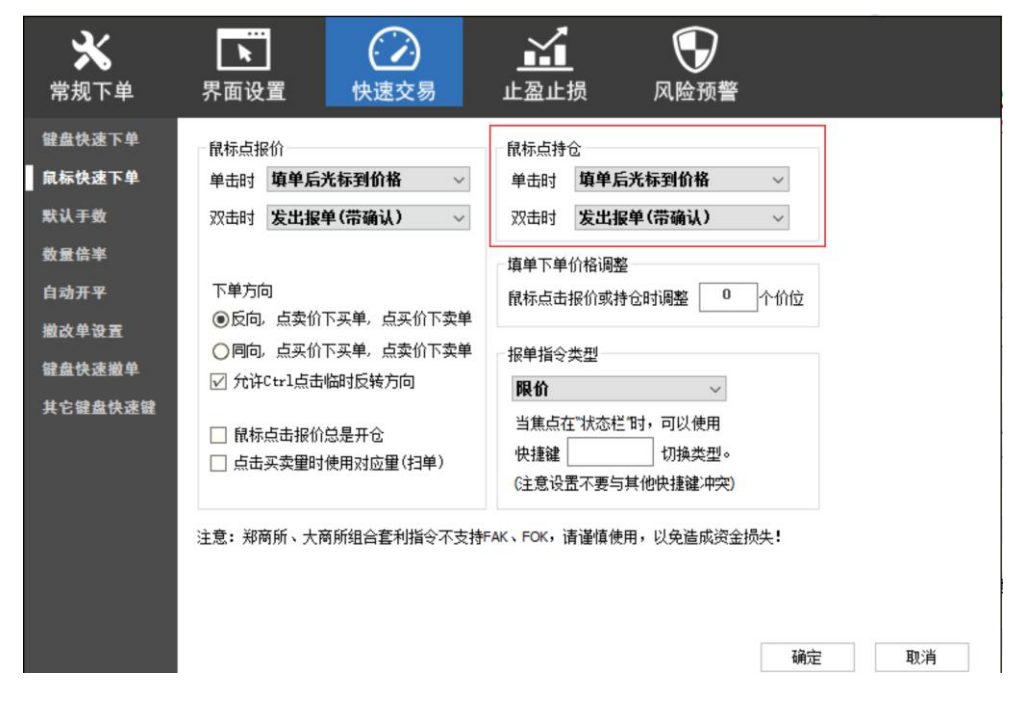

客户可以在【鼠标快速下单】中对点击持仓的动作进行设置。

- 平仓操作:软件中预设了多种动作对于点击持仓。具体的动作客户可以按照自己的需求进行对单击/双击的设置。
- 报单价格:报单价格为对手价格,如设置了超价则为对手价加上设置的超价。
- 超 价:客户可以根据自己的需要设置是否超价,系统的默认设置都是0,即不超价。超价设置为正数 表示下单时有利于成交方向调整N个价位;超价设置为负数表示下单时不利于成交方向调整N 个价位。
- 平仓手数:平仓的手数则需要【自动开平】中进行选择,系统默认是按默认手数进行平仓的。

### 5 报价块

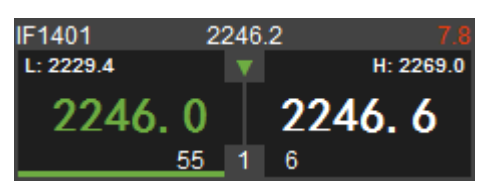

5.1. 报价块内容介绍:

合约代码、最新价、涨跌、最低价、最新价涨跌(上涨/下跌显示红上三角/绿下三角)、最高价、买入价、 卖出价、买量、委托手数、卖量

买卖价会跟上一笔比较涨跌而变成红色/绿色(涨/跌)

5.2. 如何在报价块内实现快速交易

驟操盘(FCP)软件提供您在行情报价块上快速下单的功能,具体操作方式与行情报价表基本一致,唯一不同的 是行情报价块委托可以提供委托手数的输入。

■ 开启了扫单功能后,点击买卖价区域会自动讲对应的量填到手数框中。(如下)

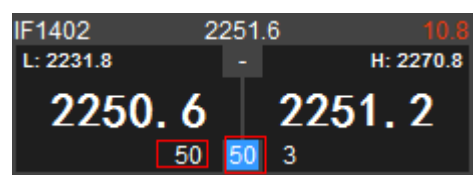

■ 在设置了超价功能手软件会在报单是自动加上超价(可正负)

| 振价块<br>F1210 2615.0 0.0<br>L: 2615.0 - H: 2615.0                                                                        | 多档行情         条件单           触发类型   其他信息、   状态、   预埋时间   触发条件                   | 目标触发时间  1 |
|----------------------------------------------------------------------------------------------------|-------------------------------------------------------------------------------|-----------|
| 261 <b>5.0</b> 261 <b>9.2</b><br><u>4</u> 1<br>F1211 2630.0 0.0<br>L:-<br>262 <b>6.8</b> 262 <b>8.0</b><br><u>4</u> 1 4 | 警告<br>防误操作:买卖价差超出设定<br>下单(限价):买入平仓IF1210 1手 价格(限价):2621.2<br>(2619.2超10个价位)   | X         |
| E1212 2650.0 0.0<br>L: H:-<br>264 <b>8.0</b> 264 <b>9.0</b><br>4 1 4                                                    | <ul> <li>②全部</li> <li>〇已触发</li> <li>〇未触发</li> <li>立即发出</li> <li>●約</li> </ul> | 清空已触发     |

■ 报价块我们也支持 FAK 指令可以在选项中进行勾选是否使用。

| FAK指令                      |  |
|----------------------------|--|
| ☑使用FAK指令                   |  |
| ──允许Shift临时反转(用->不用,不用->用) |  |

5.3. 如何实现报价块的弹出嵌入

弹出和嵌入是驟操盘(FCP)新增的一项特色功能,它具有灵活性可以将每个报价块独立弹出,方便用户的各种个性化的需求。

#### 操作介绍:

(1)弹出:鼠标移动到某个报价块上,右键→弹出,即可进行弹出操作。弹出后可以随意拖动报价块的位置。
 (2)嵌入:包含嵌入和全部嵌入。鼠标移动弹出的报价块上,右键→嵌入,即可按报价块原有顺序嵌入,若
 是右键→全部嵌入,即可将所有弹出的报价块嵌入回原有位置。

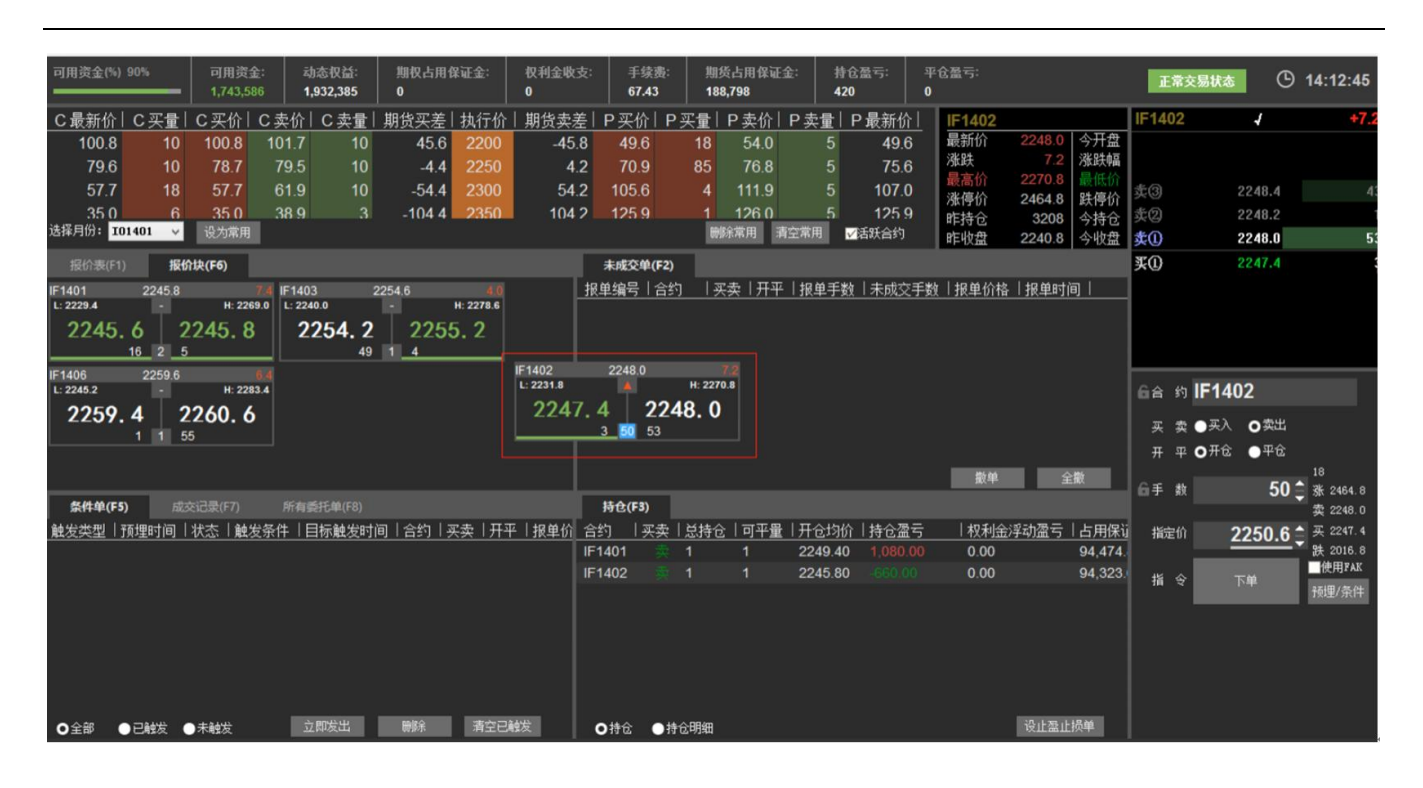

# 6 条件单的使用

| 条件单(F5 | )       |          |     |                |          |               |    |    |                    |      |       |      |
|--------|---------|----------|-----|----------------|----------|---------------|----|----|--------------------|------|-------|------|
| 触发类型   | 其他信息    | 预埋时间     | 状态  | 触发条件           | 目标触发时间   | 合约            | 买卖 | 开平 | │报单价格              | 报单手数 | 交易所   | 触发原因 |
| 价格条件   | 普通条件单   | 15:22:40 | 未发送 | 当合约的最新价>2433.0 |          | IF1303        | 卖  | 开仓 | 限价:2421.6          | 50   | CFFEX | 未触发  |
| 交易所信号  | 普通条件单   | 15:30:50 | 未发送 | 重新进入交易         |          | IF1303        | 卖  | 平仓 | 限价: <b>2421</b> .6 | 50   | CFFEX | 未触发  |
| 手动触发   | 普通条件单   | 15:30:53 | 未发送 | 用户手动发送         |          | IF1303        | 卖  | 开仓 | 限价: <b>2421</b> .6 | 50   | CFFEX | 未触发  |
| 价格条件   | 止盈条件单   | 15:39:57 | 未发送 | 当合约的最新价≤2609.0 |          | IF1210        | 买  | 平仓 | 卖一价 <b>+ 0</b> T   | 5    | CFFEX | 未触发  |
| 价格条件   | 止损条件单   | 15:39:57 | 未发送 | 当合约的最新价≥2629.0 |          | IF1210        | 买  | 平仓 | 卖一价 <b>+ 0</b> T   | 5    | CFFEX | 未触发  |
| 价格条件   | 自动止损单   | 15:41:20 | 未发送 | 当合约的买一价≤165.0  |          | IO1210-C-2050 | 卖  | 平仓 | 买一价 <b>+ 0</b> T   | 1    | CFFEX | 未触发  |
| 价格条件   | 自动止盈单   | 15:41:20 | 未发送 | 当合约的最新价≥265.0  |          | IO1210-C-2050 | 卖  | 平仓 | 买一价 <b>+ 0</b> T   | 1    | CFFEX | 未触发  |
| 时间条件   | 普通条件单   | 15:41:56 | 未发送 | 当时间到达17:59:59  | 17:59:59 | IO1210-C-2050 | 卖  | 开仓 | 限价: <b>215.0</b>   | 1    | CFFEX | 未触发  |
|        |         |          |     |                |          |               |    |    |                    |      |       |      |
| 4      |         |          |     |                |          |               |    |    |                    |      |       |      |
| ●全部    | ●已触发 ●未 | 鯎发       | 立即发 | 出 删除 清空已       | 触发       |               |    |    |                    |      |       |      |

在条件单栏中显示騛操盘中所有种类的条件单,并显示条件所处的状态。

# 6.1 条件单分类:

条件单按产生的方式可以分为:普通条件单、止损止盈单、自动止损止盈单。(在条件单栏其他信息字段中显示,如上图)

普通条件单:通过下单板中点击预埋条件单按钮生成的条件单,即可以开仓也能平仓。 止损止盈条件单:通过点击持仓中的设置止损止盈按钮生成的条件单,只能平仓。 自动止损止盈条件单:通过设置自动止损止盈,软件根据止损止盈的规则,自动生成的条件单,只能平仓。

| 条件单(F5) | )        |          |      |                |          |               |    |           |                    |      |       |      |
|---------|----------|----------|------|----------------|----------|---------------|----|-----------|--------------------|------|-------|------|
| 触发类型    | 其他信息     | 预埋时间     | 状态   | 触发条件           | 目标触发时间   | 合约            | 买卖 | <u>开平</u> | 报单价格               | 报单手数 | 交易所   | 触发原因 |
| 价格条件    | 普通条件单    | 15:22:40 | 未发送  | 当合约的最新价>2433.0 |          | IF1303        | 卖  | 开仓        | 限价:2421.6          | 50   | CFFEX | 未触发  |
| 交易所信号   | 普通条件单    | 15:30:50 | 未发送  | 重新进入交易         |          | IF1303        | 卖  | 平仓        | 限价:2421.6          | 50   | CFFEX | 未触发  |
| 手动触发    | 普通条件单    | 15:30:53 | 未发送  | 用户手动发送         |          | IF1303        | 卖  | 开仓        | 限价: <b>2421</b> .6 | 50   | CFFEX | 未触发  |
| 价格条件    | 止盈条件单    | 15:39:57 |      | 当合约的最新价≤2609.0 |          | IF1210        | 买  | 平仓        | 卖一价 <b>+ 0</b> T   | 5    | CFFEX | 条件触发 |
| 价格条件    | 止损条件单    | 15:39:57 |      | 当合约的最新价≥2629.0 |          | IF1210        | 买  | 平仓        | 卖一价 <b>+ 0</b> T   | 5    | CFFEX | 条件触发 |
| 价格条件    | 自动止损单    | 15:41:20 | 未发送  | 当合约的买一价≤165.0  |          | IO1210-C-2050 | 卖  | 平仓        | 买一价 <b>+ 0</b> T   | 1    | CFFEX | 未触发  |
| 价格条件    | 自动止盈单    | 15:41:20 | 未发送  | 当合约的最新价≥265.0  |          | IO1210-C-2050 | 卖  | 平仓        | 买一价 <b>+ 0</b> T   | 1    | CFFEX | 未触发  |
| 时间条件    | 普通条件单    | 15:41:56 | 未发送  | 当时间到达17:59:59  | 17:59:59 | IO1210-C-2050 | 卖  | 开仓        | 限价: <b>21</b> 5.0  | 1    | CFFEX | 未触发  |
|         |          |          |      |                |          |               |    |           |                    |      |       |      |
|         |          |          |      |                |          |               |    |           |                    |      |       |      |
| ●全部     | ●已触发 ●未顧 | 鯎        | 立即发出 | 出し、制除、清空已に     | 触发       |               |    |           |                    |      |       |      |

6.2条件单状态说明:

条件单的状态分为未发送和已发送。(如上图) 未发送是指:条件单设置成功,但是触发条件没有满足。 已发送是指:条件单设置成功,触发条件已经满足了,且软件已经自动发出报单。

6.3 普通条件单生成:

|      |               | 设置条件单                                                    |
|------|---------------|----------------------------------------------------------|
| 6合约  | IF1303        | 触发条件                                                     |
| 买卖   | ●买入 ●卖出       | ●合约的 最新价 ▼ ≥ ▼ 2250                                      |
| 开平   | ●开仓 ●平仓       | 〇时间到达 000000 (格式: 151500)                                |
|      | 923           | ○重新进入交易                                                  |
| ❺手 数 | 50 🌲 涨 2959.0 |                                                          |
|      | 卖 -   / 0     | 172                                                      |
| 指定价  |               | <sup>1使半</sup><br>合约 IF1401 买卖 <b>买 ▼</b> 开平 <b>开仓 ▼</b> |
| 指令   | 下单 预埋/条件      | 手数 1 价格 2250.0 使用FAK                                     |
|      |               | 确定 取消                                                    |

条件单生成步骤:

1点击下单板上的预埋、条件按钮,软件弹出条件单设置框

2 选择想要的触发条件

3 设置触发条件

4 接着设置报单信息, 合约、买卖、开平、手数、价格, 是否使用 FAK

5 最后点击确定

#### 触发条件有4种:

- 1 价格触发: 合约价格达到设置的条件,条件单触发并报单。
- 2 时间触发:软件上显示的时间达到设置的时间,条件单触发并报单。
- 3 交易所信号触发:软件收到交易所开盘信号,条件单触发并报单。
- 4 手动触发:条件单的触发机制需要客户自己点击发出。

# 6.4条件单删除

| 未成交单  | (F2)              | 条    | 牛单(F5) |               |          |        |    |    |                   |      |       |      |          |       |
|-------|-------------------|------|--------|---------------|----------|--------|----|----|-------------------|------|-------|------|----------|-------|
| 触发类型  | 预埋                | 时间   | 状态     |               | 目标触发时间   | 合约     | 买卖 | 开平 | │报单价格             | 报单手数 | 交易所   | 触发原因 | 触发时间     | 其他信息  |
| 时间条件  | 14:5              | 2:16 | 未发送    | 当时间到达14:59:59 | 14:59:59 | IF1403 | 买  | 开仓 | 限价:2253.6         |      | CFFEX | 未触发  | 00:00:00 | 普通条件单 |
| 交易所信号 | <del>;</del> 14:5 | 2:35 | 未发送    | 重新进入交易        | -        | IF1403 | 买  | 开仓 | 限价: <b>2253.6</b> | 1    | CFFEX | 未触发  | 00:00:00 | 普通条件单 |
| 手动触发  | 14:5              | 2:38 | 未发送    | 用户手动发送        |          | IF1403 | 买  | 开仓 | 限价:2253.6         |      | CFFEX | 未触发  | 00:00:00 | 普通条件单 |
|       |                   |      |        |               |          |        |    |    |                   |      |       |      |          |       |
| ●全部   | ●已触               | È 🕒  | 未触发    | 立即发出          | 删除 清空    | 2已触发   |    |    |                   |      |       |      |          |       |

条件单删除步骤:

- 1 在条件单栏中选中未成交的条件单
- 2 点击删除按钮

# 6.5条件单保存及恢复:

当条件单栏中存在未发送的条件单,关闭软件时,会弹出保存提示框,点击确认即保存条件单。

| 多档行情 | <b>条件单</b> |     |          |           |         |        |       |        |    |     |           |      |   |
|------|------------|-----|----------|-----------|---------|--------|-------|--------|----|-----|-----------|------|---|
| 触发类型 | 其他信息       | 状态  | 预埋时间     | 触发条件      |         | 目标     | 触发时间  | 合约     | 买卖 | 日开平 | 报单价格      | 报单手数 | 触 |
| 价格条件 | 普通条件单      | 未发送 | 17:20:04 | 当合约的买     | 一价<2600 | - 00.0 |       | IF1210 | 卖  | 开仓  | 限价:2613.0 | 3    | - |
| 价格条件 | 普通条件单      | 未发送 | 17:19:47 | 当合约的买     | 一价>2700 | - 00.0 |       | IF1210 | 买  | 开仓  | 限价:2613.0 | 3    | - |
|      |            | 警告  |          |           |         |        |       | ×      |    |     |           |      |   |
|      |            | 1   | 您有未发送    | 的本地条件单    | , 需要保存以 | 备下次登录后 | 重新使用么 | .?     |    |     |           |      |   |
|      |            |     |          | 是         | (Y)     | 否(N)   | 取     | 消      |    |     |           |      |   |
| ●全部  | ○已触发○      | 未触发 | 立即       | <b>戊出</b> | 刪除      | 清空已触发  | ]     |        |    |     |           |      |   |

当再次打开软件时,登陆成功后会先弹出提示框,是否需要载入保存的提示框,点击确认后弹出

| 提示 |                   | × |
|----|-------------------|---|
|    | 发现您本地保存有条件单,是否载入? |   |
|    | 确定取消              |   |

| 战入条件单        |      |       |      |             |        |    |    | -         |          |
|--------------|------|-------|------|-------------|--------|----|----|-----------|----------|
| 载入以下条件       | :单:  |       |      |             |        |    |    |           |          |
| 是否载入         | 触发类型 | 其他信息  | 触发状态 | 触发条件        | 合约     | 买卖 | 开平 | 报单价格      | 报单手数     |
| $\checkmark$ | 价格条件 | 普通条件单 | 未满足  | 当合约的买一价<260 | IF1210 | 卖  | 开仓 | 限价:2613.0 | 3        |
| $\checkmark$ | 价格条件 | 普通条件单 | 未满足  | 当合约的买一价>270 | IF1210 | 买  | 开仓 | 限价:2613.0 | 3        |
|              |      |       |      |             |        |    |    |           |          |
|              |      |       |      |             |        |    |    |           |          |
|              |      |       |      |             |        |    | 1  | 75-2-     | The sole |
|              |      |       |      |             |        |    |    | 确定        | 取消       |

载入条件单栏中显示上次保存的条件单(时间触发条件单除外),触发状态上显示为未满足和已满足,已满足 表示当前的行情已经符合了该条件单的触发条件,如果现在载入恢复该条件单,则条件单会直接触发,所以已 满足情况下单条件单谨用。在需要载入恢复的条件单前面打勾 注意:时间触发条件单不保存,在载入提示框中选择取消时,所保存的条件单会全部删除。

7 持仓内止损止盈条件单使用

在持仓内我们可以直接对己有的持仓进行设置止损。 在持仓中选中指定的持仓点击设置止盈止损单

| 持仓(F3)      |           |      |     |         |         |      |           |     |
|-------------|-----------|------|-----|---------|---------|------|-----------|-----|
| 合约          | -<br>  买卖 | 总持仓  | 可平量 | 开仓均价    | 持仓盈亏    | 权利金泻 | ₽动盈亏   占用 | 保   |
| IF1401      | 卖         | 1    | 1   | 2215.60 | -840.00 | 0.00 | 93,0      | 055 |
|             |           |      |     |         |         |      |           |     |
|             |           |      |     |         |         |      |           |     |
|             |           |      |     |         |         |      |           |     |
|             |           |      |     |         |         |      |           |     |
|             |           |      |     |         |         |      |           |     |
| <b>O</b> 持仓 | : •‡      | +仓明细 |     |         |         |      | 设止盈止损单    |     |

则会弹出一个指引止损条件单设置单。

|   | - 37 - |
|---|--------|
|   |        |
| × |        |
|   |        |

| 设置止盈止损条件单 □ _ ×                                                                              |  |  |  |  |  |  |  |  |  |  |  |
|----------------------------------------------------------------------------------------------|--|--|--|--|--|--|--|--|--|--|--|
| 持仓信息: 用户26860007 IF1401  卖 投机 1手 持仓均价2215.60                                                 |  |  |  |  |  |  |  |  |  |  |  |
| 选择预设:                                                                                        |  |  |  |  |  |  |  |  |  |  |  |
| 止损条件: 合约的 最新价 🗸 偏离持仓均价 0 个价位                                                                 |  |  |  |  |  |  |  |  |  |  |  |
| 平仓价格: 对手价 V 调整 0 个价位                                                                         |  |  |  |  |  |  |  |  |  |  |  |
| 平 <b>仓手数:</b> 指定手数 > 1                                                                       |  |  |  |  |  |  |  |  |  |  |  |
| □设置止盈单:                                                                                      |  |  |  |  |  |  |  |  |  |  |  |
| 止盈条件: 合约的 最新价 🗸 偏离持仓均价 🛛 0 个价位                                                               |  |  |  |  |  |  |  |  |  |  |  |
| 平仓价格: 对手价 🗸 调整 0 个价位                                                                         |  |  |  |  |  |  |  |  |  |  |  |
| 平仓手数: 指定手数 v 1                                                                               |  |  |  |  |  |  |  |  |  |  |  |
| 保存预设 删除预设 確定 取消                                                                              |  |  |  |  |  |  |  |  |  |  |  |
| 在设置中我们可以对持仓进行设置止损止盈的条件及平仓价格和手数。<br>注:我们软件中可以指定计算的值为价位/价格。<br>■ 条件可以对最新价、买卖价进行选择作为基准来看偏离持仓均价。 |  |  |  |  |  |  |  |  |  |  |  |
| 止损条件: 合约的 <b>最新价 ∨</b> 偏离持仓均价 10 个价位                                                         |  |  |  |  |  |  |  |  |  |  |  |
| 平仓价格: 对手价 <mark> </mark>                                                                     |  |  |  |  |  |  |  |  |  |  |  |
| 平仓手数: 指定手数 v 1                                                                               |  |  |  |  |  |  |  |  |  |  |  |
| ■ 平仓价格可以选择对手价、买卖价、市价、最新价并进行超价动作。                                                             |  |  |  |  |  |  |  |  |  |  |  |
| 平仓价格:对手价 v 调整 0 个价位                                                                          |  |  |  |  |  |  |  |  |  |  |  |

■ 平仓手数可以按照自己需求对量进行控制(对于算出小数点会四舍五入)

| 亚本手数.               | 化六千卦                   |     | 1 |
|---------------------|------------------------|-----|---|
| 半已于纵;               | <b>頂正士</b> 剱           | × . | - |
|                     | 1/10持仓<br>1/2持食        |     |   |
| 沿罢止 <u></u> 困单。     | 1/3符位<br>1/5持仓<br>全部持仓 |     |   |
| кшш <del>ш</del> +. | 指定手数                   |     |   |

为了方便客户我们在设置完成后可以把此次设置进行保存方便下次再次调用。

| 选择预设 <b>: 止损方案1                                     </b> | ●价位 ○价格  |
|----------------------------------------------------------|----------|
| ✓设置止损单:                                                  |          |
| 止损条件: 合约的 最新价 > 偏离持仓均价 10 个价位                            |          |
| 平仓价格: 对手价 🗸 调整 0 个价位                                     |          |
| 平仓手数: <b>全部持仓 v</b>                                      |          |
|                                                          |          |
|                                                          |          |
| 止盈条件: 合约的 <b>最新价 v</b> 偏离持仓均价 20 个价位                     |          |
| 平仓价格: 对手价 🗸 调整 0 个价位                                     |          |
| 平仓手数: 1/2持仓 v                                            |          |
|                                                          |          |
| 保存预设删除预设 確                                               | 定取消      |
|                                                          |          |
| 在点击确定后则会为该持仓生成止损止盈单,如当前行情满足触发条<br>提示                     | 仲则会发出提示。 |
| JAE/J V                                                  |          |
| 止损单触发条件已满足,要直接下单么?                                       |          |
| 是(Y) 否(N) 取消                                             |          |

在条件单中则会出现生成的止损止盈单。

| 持仓(       | F3)    |       |                |         |           |        |        |          |          |          |      |       |      |          |       |
|-----------|--------|-------|----------------|---------|-----------|--------|--------|----------|----------|----------|------|-------|------|----------|-------|
| 合约        | 买卖     | 总持仓   | <u>}</u>   可平i | 量 开仓均价  | 持仓盈亏      | 权利金浮动  | 加盈亏 12 | 用保证金     | <u> </u> | 平仓挂单量    |      |       |      |          |       |
| IF1401    |        |       |                | 2215.60 |           | 0.00   | 9      | 3,055.20 | )        | 0        |      |       |      |          |       |
|           |        |       |                |         |           |        |        |          |          |          |      |       |      |          |       |
|           |        |       |                |         |           |        |        |          |          |          |      |       |      |          |       |
|           |        |       |                |         |           |        |        |          |          |          |      |       |      |          |       |
|           |        |       |                |         |           |        |        |          |          |          |      |       |      |          |       |
|           |        |       |                |         |           |        |        |          |          |          |      |       |      | 20 1     |       |
| ●持仓       | ●持     | 论明细   |                |         |           |        |        |          |          |          |      |       |      | 设止       | 盘止预毕  |
| 条件单       | 单(F5)  |       |                |         |           |        |        |          |          |          |      |       |      |          |       |
| _<br>触发类型 | と一预増   | 时间丨   | 状态             | 触发条件    |           | 目标触发时间 | 合约     | 买卖       | 开平       | 报单价格     | 报单手数 | 交易所   | 触发原因 | 触发时间     | 其他信息  |
| 价格条件      | ‡ 15:4 | 43:30 | 未发送            | 当合约的最新  | i价≤2211.6 |        | IF1401 | 买        | 平仓       | 卖一价 + 0T | 1    | CFFEX | 未触发  | 00:00:00 | 止盈条件单 |
| 价格条件      | ‡ 15:4 | 43:30 |                | 当合约的最新  | i价≥2217.6 |        | IF1401 | 买        | 平仓       | 卖一价 + 0T |      | CFFEX | 条件触发 | 15:43:30 | 止损条件单 |
|           |        |       |                |         |           |        |        |          |          |          |      |       |      |          |       |
|           |        |       |                |         |           |        |        |          |          |          |      |       |      |          |       |
|           |        |       |                |         |           |        |        |          |          |          |      |       |      |          |       |
|           |        |       |                |         |           |        |        |          |          |          |      |       |      |          |       |
| O全部       | ΘE     | 触发(   | ●未触发           | 立即      | 发出        | 删除 清空  | 已触发    |          |          |          |      |       |      |          |       |
|           |        |       |                |         |           |        |        |          |          |          |      |       |      |          |       |

# 8 自动止损止盈条件单使用

自动止损止盈指客户在发出报单后软件会自动帮客户生成对应的止损单和止盈单,当行情/盈亏触碰到客户的 设置则会帮客户发出平仓报单。

在持仓发生变化的情况下我们可以按照以下几种价格调整指定个价位作为触发价:

- 持仓均价 在设置为持仓均价时生成的止损止盈单对之前已有的持仓也生效。
- 开仓均价
   在设置为开仓均价时生成的止损止盈单对之前已有的持仓也生效。
- 每笔开仓价

在设置为每笔开仓价则是对新增的持仓有效,对之前的持仓无效。

在软件中我们我们可以对指定合约和品种(输入\*则对所有品种有效)设定止损止盈价位,对于止损止盈 的平仓报单价格我们支持选择对手价、最新价及市价,对于对手价、最新价还可以进行超价动作,这样更 好的保障了客户利益。

| <b>兴</b><br>常规下单 | ▶<br>界面设置                                                                                                    | ()<br>快速交易                  | 止盈止损                     | 〇<br>风险预警            |                   |    |
|------------------|----------------------------------------------------------------------------------------------------|-----------------------------|--------------------------|----------------------|-------------------|----|
| 自动止损             | 每当以下指定品种朝<br>自动生成平仓条件单                                                                                            | 试合约的持仓改变时,<br>单:(品种列上填 * 表; | 将以 <b>持仓均价</b><br>示所有品种) | 」 调整指定个价位<br>☑ 平仓前先撤 | 作为触发价<br>销原平仓挂单   |    |
|                  | 品种/合约代码<br>*                                                                                                    | 止损调整价位 <br>5                | <u>止盈调整价位</u><br>5       | 平仓单价格选择<br>对手价       | 平仓单调整<br>2        |    |
|                  |                                                                                                    |                             |                          |                      |                   |    |
|                  | <ul><li> <p< td=""><td>使用说明后再使用此</td><td>功能。</td><td>增加</td><td>■<br/>■<br/>■<br/>別余</td><td></td></p<></li></ul> | 使用说明后再使用此                   | 功能。                      | 增加                   | ■<br>■<br>■<br>別余 |    |
|                  | <ol> <li>ホンサイン ファット</li> </ol>                                                                                    |                             |                          |                      | 确定                | 取消 |

如上图所设置我们进行下单操作则会出现以下效果,对持仓自动生成了一条止损单一条止盈单。

| - 40 - |
|--------|
|--------|

| 持仓(F3)                  |          |          |         |             |        |          |        |     |    |           |      |       |      |          |
|-------------------------|----------|----------|---------|-------------|--------|----------|--------|-----|----|-----------|------|-------|------|----------|
| 合约                      | 买卖   总持仓 | 可平量      | 开仓均价    | 持仓盈亏        | 权利金浮   | 动盈亏 占用保  | 证金     | 平仓挂 | 単量 |           |      |       |      |          |
| IF1401                  | 卖 1      | 1        | 2260.40 | 0.00        | 0.00   | 94,936   | 6.80   | 0   |    |           |      |       |      |          |
|                         |          |          |         |             |        |          |        |     |    |           |      |       |      |          |
|                         |          |          |         |             |        |          |        |     |    |           |      |       |      |          |
|                         |          |          |         |             |        |          |        |     |    |           |      |       |      |          |
|                         |          |          |         |             |        |          |        |     |    |           |      |       |      |          |
| <ul> <li>O持仓</li> </ul> | ●持仓明细    |          |         |             |        |          |        |     |    |           |      |       |      | 设止盈止损单   |
| 条件单                     | 条件单(F5)  |          |         |             |        |          |        |     |    |           |      |       |      |          |
| 触发类型                    | 2 其他信息   | 預埋时间     | 状态      | 触发条件        |        | 目标触发时间   | 合约     | 买卖  | 开平 | 报单价格      | 报单手数 | 交易所   | 触发原因 | 触发时间     |
| 价格条件                    | ‡ 自动止盈单  | 11:08:03 |         | 当合约的最新价的    | 2259.2 |          | IF1401 |     | 平仓 | 卖一价 + 2T  |      | CFFEX | 条件触发 | 11:08:13 |
| 价格条件                    | ‡ 自动止损单  | 11:08:16 |         | 当合约的卖一价和    | 2260.4 |          | IF1401 |     | 平仓 | 卖一价 + 2T  |      | CFFEX | 条件触发 | 11:08:40 |
| 时间条件                    | + 普通条件单  | 11:11:22 | 未发送     | 当时间到达11:29  | 00:00  | 11:29:00 | IF1401 | 卖   | 开仓 | 限价:2259.2 | 1    | CFFEX | 未触发  | 00:00:00 |
| 价格条件                    | ‡ 自动止损单  | 11:11:26 | 未发送     | 当合约的卖一价。    | 2261.4 |          | IF1401 |     | 平仓 | 卖一价 + 2T  |      | CFFEX | 未触发  | 00:00:00 |
| 价格条件                    | ‡ 自动止盈单  | 11:11:26 | 未发送     | 当合约的最新价≤    | 2259.4 |          | IF1401 |     | 平仓 | 卖一价 + 2T  |      | CFFEX | 未触发  | 00:00:00 |
|                         |          |          |         |             |        |          |        |     |    |           |      |       |      |          |
|                         |          |          |         |             |        |          |        |     |    |           |      |       |      |          |
|                         |          |          |         |             |        |          |        |     |    |           |      |       |      |          |
|                         |          |          |         |             |        |          |        |     |    |           |      |       |      |          |
| ●全部                     | ●已触妓 ●   | 未触发      | 立即      | じ  成出  ・ 開除 | 清      | 空已触发     |        |     |    |           |      |       |      |          |

- 在条件单内软件会区分此条件单的类型及信息
- 对于已经触发发送的状态也会实时监控。
- 对于触发条件也会清楚的标示

平仓报单价格会按照设置中的价格显示超一个价位则会+1T,无超价则+0T

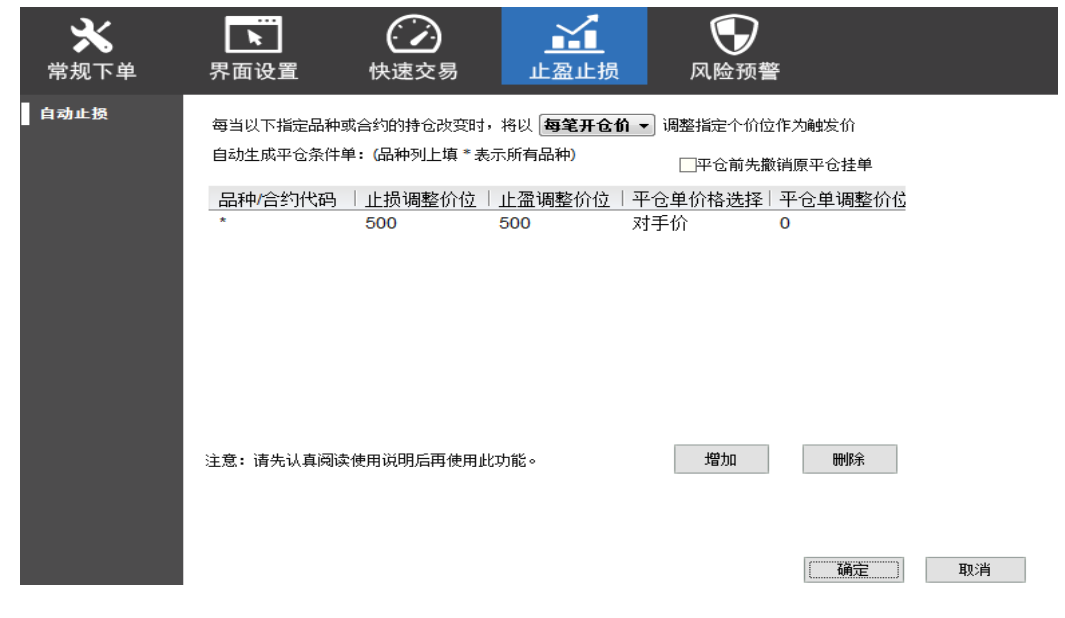